**USER MANUAL 1.5** 

# **B-Fortis CC-Prime Series**

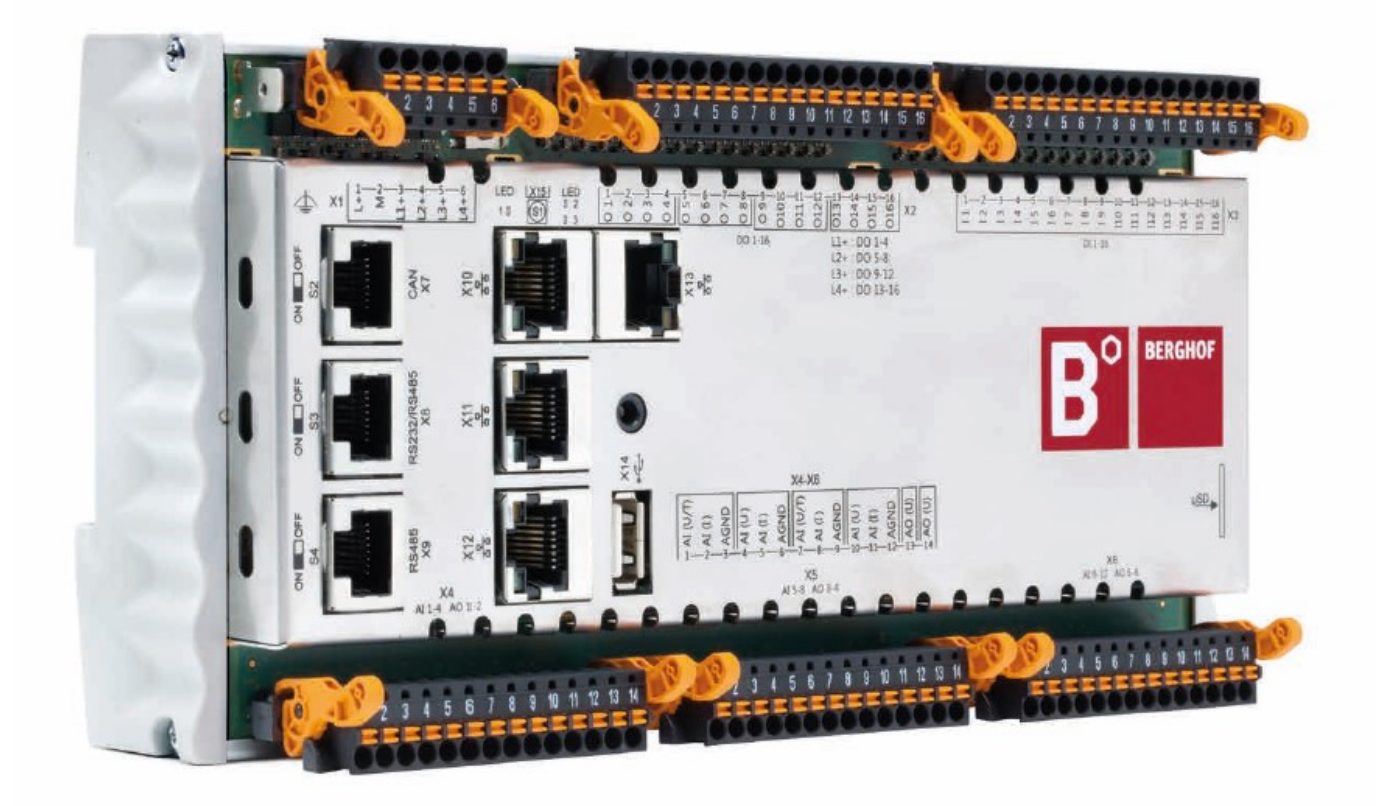

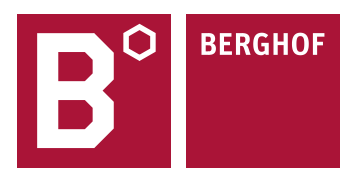

#### Copyright © Berghof Automation GmbH

Reproduction and duplication of this document and utilisation and communication of its content is prohibited unless with our express permission. All rights reserved. Infringements will result in compensation for damages.

#### Legal disclaimer

The content of this document has been verified for conformity with the hardware and software described therein. It is, however, impossible to rule out all variations. As a result, we cannot be held responsible if the content is not fully compliant. The information given in this document is updated regularly and any corrections will be reflected in future versions. We are always willing to receive suggestions for improvements. Subject to technical modifications.

#### Trademarks

- $\rightarrow$  CANtrol®// is a registered trademark belonging to Berghof Automation GmbH.
- → Microsoft®, Windows® and the Windows® logo are registered trademarks belonging to the Microsoft Corp. in the USA and in other countries.
- → EtherCAT® is a registered trademark and patented technology licensed from Beckhoff Automation GmbH, Germany.
- → CiA® and CANopen® are registered trademarks belonging to CAN in Automation e. V.
- → ARM <sup>®</sup> and Cortex <sup>®</sup> are registered trademarks belonging to ARM Limited.
- → PROFINET® is a registered trademark belonging to PROFIBUS Nutzerorganisation e. V.
- $\rightarrow$  Modbus® is a registered trademark belonging to the Modbus-IDA Organisation.
- $\rightarrow$  i.MX6 is a registered trademark belonging to NXP Semiconductors.

The rights of all companies and company names as well as products and product names mentioned in this website, belong to the respective companies.

#### Notes on this user manual

This equipment manual contains information which is specific to the product and which is valid at the time of printing.

This equipment manual is only complete in conjunction with the product-related hardware and software user manuals required for the individual application.

You can reach us at: Berghof Automation GmbH Arbachtalstrasse 26 72800 Eningen Germany T +49 7121 894-0 F +49 7121 894-100 E-mail: controls@berghof.com https://www.berghof-automation.com

Berghof Automation GmbH is certified according to DIN EN ISO 9001:2015.

# Change log

| Version | Date       | Description                                                                |
|---------|------------|----------------------------------------------------------------------------|
| 0.1     | 03.01.2020 | First draft regarding new catalog numbers and options , Rabold bis page 21 |
| 0.9     | 11.05.2020 | Updates                                                                    |
| 1.0     | 18.06.2020 | Formatting of the document and change of address                           |
| 1.2     | 05.03.2021 | Dual Core Versions added                                                   |
| 1.3     | 20.09.2022 | Cyber security added                                                       |
| 1.4     | 06/04/2023 | Chapter 11 adapted, revised table with version features                    |
| 1.5     | 21.11.2023 | Adaption Cyber security                                                    |

# Contents

| 1.                                                                                                    | GENERAL INFORMATION                                                                                                    | 8                                                                                                    |
|----------------------------------------------------------------------------------------------------|----------------------------------------------------------------------------------------------------|----------------------------------------------------------------------------------------------------|
| 1.1.                                                                                                    | Notes on the manual                                                                                                    | 8                                                                                                    |
| 1.2.                                                                                                    | Symbols and visual depictions                                                                                                    | 8                                                                                                    |
|                                                                                                    | Design of warnings:                                                                                                    | 9                                                                                                    |
| 1.3.                                                                                                    | Hazard categories and indications                                                                                                    | 9                                                                                                    |
| 1.4.                                                                                                    | Qualified personnel                                                                                                    | 9                                                                                                    |
| 1.5.                                                                                                    | Duty of care                                                                                                    | 11                                                                                                    |
| 1.5.1.                                                                                                    | General                                                                                                    | 11                                                                                                    |
| 1.6.                                                                                                    | Intended use                                                                                                    | 11                                                                                                    |
| 1.7.                                                                                                    | Transport and storage                                                                                                    | 12                                                                                                    |
|                                                                                                    | Transport and storage                                                                                                    | 12                                                                                                    |
|                                                                                                    | Devices with batteries/rechargeable batteries                                                                                                    | 12                                                                                                    |
|                                                                                                    | Operation                                                                                                    | 12                                                                                                    |
| 1.8.                                                                                                    | Unpacking                                                                                                    | 12                                                                                                    |
| 2.                                                                                                    | SAFETY                                                                                                    | 14                                                                                                    |
| 21                                                                                                    | Safety related systems                                                                                                    | 14                                                                                                    |
|                                                                                                    |                                                                                                    |                                                                                                    |
| <b>Z.Z</b> .                                                                                                    | Safety Instructions                                                                                                    | 14<br>1/                                                                                                    |
| • •                                                                                                    |                                                                                                    | 14                                                                                                    |
| 2.3.                                                                                                    | Cybersecurity                                                                                                    | 15                                                                                                    |
| 3.                                                                                                    | PRODUCT DESCRIPTION                                                                                                    | 16                                                                                                    |
|                                                                                                    |                                                                                                    |                                                                                                    |
| 3.1.                                                                                                    | Overview B-Fortis CC-Prime                                                                                                    | 17                                                                                                    |
| 3.1.<br>3.2.                                                                                                    | Overview B-Fortis CC-Prime                                                                                                    | 17<br>17                                                                                                    |
| 3.1.<br>3.2.                                                                                                    | Overview B-Fortis CC-Prime<br>Scope of delivery and accessories<br>Scope of delivery                                                                                                    | <b>17</b><br><b>17</b><br>17                                                                                     |
| 3.1.<br>3.2.                                                                                                    | Overview B-Fortis CC-Prime<br>Scope of delivery and accessories<br>Scope of delivery<br>Accessories                                                                                                    | <b>17</b><br><b>17</b><br>17<br>18                                                                               |
| <ul><li><b>3.1.</b></li><li><b>3.2.</b></li><li>3.2.1.</li></ul>                                                        | Overview B-Fortis CC-Prime<br>Scope of delivery and accessories<br>Scope of delivery<br>Accessories<br>CC-Prime Connector set as order option                                                                                                    | <b>17</b><br><b>17</b><br>17<br>18<br>18                                                                         |
| <ul><li><b>3.1.</b></li><li><b>3.2.</b></li><li>3.2.1.</li><li>3.2.2.</li></ul>                                         | Overview B-Fortis CC-Prime<br>Scope of delivery and accessories<br>Scope of delivery<br>Accessories<br>CC-Prime Connector set as order option<br>CC-Prime Connector set as order-number                                                                                                    | <b>17</b><br>17<br>18<br>18<br>18                                                                                |
| <ul> <li><b>3.1.</b></li> <li><b>3.2.</b></li> <li><b>3.2.1.</b></li> <li><b>3.2.2.</b></li> <li><b>3.3.</b></li> </ul> | Overview B-Fortis CC-Prime<br>Scope of delivery and accessories<br>Scope of delivery<br>Accessories<br>CC-Prime Connector set as order option<br>CC-Prime Connector set as order-number<br>Product features                                                                                                    | <b>17</b><br>17<br>18<br>18<br>18<br>18                                                                          |
| <ul> <li>3.1.</li> <li>3.2.</li> <li>3.2.1.</li> <li>3.2.2.</li> <li>3.3.</li> </ul>                                    | Overview B-Fortis CC-Prime<br>Scope of delivery and accessories<br>Scope of delivery<br>Accessories<br>CC-Prime Connector set as order option<br>CC-Prime Connector set as order-number<br>Product features<br>Assembly                                                                                                    | <b>17</b><br>17<br>18<br>18<br>18<br>18<br>18                                                                    |
| <ul> <li>3.1.</li> <li>3.2.</li> <li>3.2.1.</li> <li>3.2.2.</li> <li>3.3.</li> </ul>                                    | Overview B-Fortis CC-Prime                                                                                                    | <b>17</b><br>17<br>18<br>18<br>18<br>18<br>18<br>18                                                              |
| <ul> <li>3.1.</li> <li>3.2.</li> <li>3.2.1.</li> <li>3.2.2.</li> <li>3.3.</li> </ul>                                    | Overview B-Fortis CC-Prime<br>Scope of delivery and accessories<br>Scope of delivery<br>Accessories<br>CC-Prime Connector set as order option<br>CC-Prime Connector set as order-number<br>Product features<br>Assembly<br>Processor<br>Ethernet                                                                                           | <b>17</b><br>17<br>18<br>18<br>18<br>18<br>18<br>18<br>18                                                        |
| <ul> <li><b>3.1.</b></li> <li><b>3.2.</b></li> <li><b>3.2.1.</b></li> <li><b>3.2.2.</b></li> <li><b>3.3.</b></li> </ul> | Overview B-Fortis CC-Prime<br>Scope of delivery and accessories<br>Scope of delivery<br>Accessories<br>CC-Prime Connector set as order option<br>CC-Prime Connector set as order-number<br>Product features<br>Assembly<br>Processor<br>Ethernet<br>USB                                                                                    | <b>17</b><br>17<br>18<br>18<br>18<br>18<br>18<br>18<br>18<br>18                                                  |
| <ul> <li>3.1.</li> <li>3.2.1.</li> <li>3.2.2.</li> <li>3.3.</li> </ul>                                                  | Overview B-Fortis CC-Prime<br>Scope of delivery and accessories<br>Scope of delivery<br>Accessories<br>CC-Prime Connector set as order option<br>CC-Prime Connector set as order-number<br>Product features<br>Assembly<br>Processor<br>Ethernet<br>USB<br>CAN interfaces (S02-S08)                                                        | <b>17</b><br>17<br>18<br>18<br>18<br>18<br>18<br>18<br>18<br>19<br>19                                            |
| <ul> <li><b>3.1.</b></li> <li><b>3.2.</b></li> <li><b>3.2.1.</b></li> <li><b>3.2.2.</b></li> <li><b>3.3.</b></li> </ul> | Overview B-Fortis CC-Prime<br>Scope of delivery and accessories<br>Scope of delivery<br>Accessories<br>CC-Prime Connector set as order option<br>CC-Prime Connector set as order-number<br>Product features<br>Assembly<br>Processor<br>Ethernet<br>USB<br>CAN interfaces (S02-S08)<br>Serial interfaces (S04-S08                          | <b>17</b><br>17<br>18<br>18<br>18<br>18<br>18<br>18<br>18<br>19<br>19<br>19<br>19                                |
| <ul> <li>3.1.</li> <li>3.2.1.</li> <li>3.2.2.</li> <li>3.3.</li> </ul>                                                  | Overview B-Fortis CC-Prime<br>Scope of delivery and accessories<br>Scope of delivery<br>Accessories<br>CC-Prime Connector set as order option<br>CC-Prime Connector set as order-number<br>Product features<br>Assembly<br>Processor<br>Ethernet<br>USB<br>CAN interfaces (S02-S08)<br>Serial interfaces (S04-S08<br>Additional interfaces | <b>17</b><br>17<br>18<br>18<br>18<br>18<br>18<br>18<br>18<br>19<br>19<br>19<br>19<br>19                          |
| <ul> <li>3.1.</li> <li>3.2.1.</li> <li>3.2.2.</li> <li>3.3.</li> </ul>                                                  | Overview B-Fortis CC-Prime                                                                                                    | <b>17</b><br>17<br>18<br>18<br>18<br>18<br>18<br>18<br>18<br>19<br>19<br>19<br>19<br>19<br>19                    |
| <ul> <li><b>3.1.</b></li> <li><b>3.2.</b></li> <li><b>3.2.1.</b></li> <li><b>3.2.2.</b></li> <li><b>3.3.</b></li> </ul> | Overview B-Fortis CC-Prime                                                                                                    | <b>17</b><br>17<br>18<br>18<br>18<br>18<br>18<br>18<br>18<br>19<br>19<br>19<br>19<br>19<br>19<br>19<br>19        |
| <ul> <li>3.1.</li> <li>3.2.1.</li> <li>3.2.2.</li> <li>3.3.</li> </ul>                                                  | Overview B-Fortis CC-Prime                                                                                                    | <b>17</b><br><b>17</b><br>17<br>18<br>18<br>18<br>18<br>18<br>18<br>19<br>19<br>19<br>19<br>19<br>19<br>19<br>19 |

|              | Summary of features                                            | 20              |
|--------------|----------------------------------------------------------------|-----------------|
| 4            |                                                                | 24              |
| 4.           | Requirements:                                                  | <b>21</b><br>21 |
|              |                                                                |                 |
| 5.           | CONNECTION                                                     | 22              |
| 5.1.         | Power supply                                                   |                 |
| -            | Internal power supply                                          |                 |
|              | Installation                                                   |                 |
| 5.1.1.       | Connecting the power supply                                    |                 |
| 5.2.         | Earth                                                          | 24              |
| •            | Earthing the B-Fortis CC-Prime                                 |                 |
| E 2          | Pote connections                                               | 25              |
| <b>5</b> .3. |                                                                | <b>23</b><br>26 |
| 532          | Digital inputs (0).                                            | 20<br>20        |
| 533          | Counter inputs                                                 |                 |
| 0.0.0.       | Available options for the counter inputs:                      |                 |
|              | Examples for counters: up/down: pulse/direction: encoder (A/B) |                 |
|              | Example for counter: capture input or Z input                  |                 |
|              | Data of the counter inputs                                     |                 |
|              | Installation information                                       |                 |
| 5.3.4.       | Analogue inputs and outputs (AIO)(not for S06)                 |                 |
|              | Analogue channel wiring                                        | 35              |
|              | Data of the analogue inputs                                    | 35              |
|              | Operating modes for the analogue inputs                        |                 |
|              | Data of the analogue outputs                                   |                 |
|              | Operating modes for the analogue outputs                       | 41              |
| 5.3.5.       | Example connections of analogue inputs and outputs             |                 |
|              | Voltage input AI (U)                                           |                 |
|              | Power input AI (I)                                             |                 |
|              | Temperature measurement AI (T)                                 |                 |
|              | 2-wire measurement.                                            |                 |
|              | 3-wire measurement.                                            |                 |
| 536          | CAN interface (only S02 and higher)                            |                 |
| 537          | RS 485 / RS 232 interface                                      | 40              |
| 5.5.7.       | Special feature S08                                            |                 |
| 538          | BS 485 interface                                               | 40              |
| 0.0.0.       | Special feature S08                                            |                 |
| 5.3.9.       | Ethernet (switch) interface                                    |                 |
| 5.3.10       | EtherCAT interface                                             |                 |
| 5.3.11       | . USB interface                                                | 53              |
| •            |                                                                |                 |
| 6.           | UPERATION                                                      |                 |
| 6.1.         | Switching on and off                                           | 54              |

|                                                                                                    | Switching on                                                                                                    | 54                                                                                     |
|----------------------------------------------------------------------------------------------------|----------------------------------------------------------------------------------------------------|----------------------------------------------------------------------------------------|
| <b>C D</b>                                                                                                    | Switching off                                                                                                    | 54<br>55                                                                               |
| 0.2.                                                                                                    | Network start-up                                                                                                    |                                                                                        |
| <b>6.3</b> .                                                                                                    | Operation                                                                                                    | 57<br>57                                                                               |
| 0.3.1.                                                                                                    | Location of the operating status LEDs                                                                                                    | / 57<br>57                                                                             |
|                                                                                                    | Meaning of the LED displays                                                                                                    | 57<br>58                                                                               |
| 6.3.2.                                                                                                    | Start/Stop                                                                                                    | 59                                                                                     |
| 6.3.3.                                                                                                    | Real-time clock with buffer battery                                                                                                    |                                                                                        |
|                                                                                                    | Setting the time                                                                                                    | 59                                                                                     |
|                                                                                                    | Changing the battery                                                                                                    | 59                                                                                     |
| 6.3.4.                                                                                                    | microSD card                                                                                                    | 60                                                                                     |
|                                                                                                    | Inserting a microSD card                                                                                                    | 60                                                                                     |
| 6.4.                                                                                                    | Troubleshooting                                                                                                    | 61                                                                                     |
| 6.4.1.                                                                                                    | In error stop mode                                                                                                    | 61                                                                                     |
| 6.4.2.                                                                                                    | Unknown IP address                                                                                                    | 61                                                                                     |
| 7.                                                                                                    | MAINTENANCE/UPKEEP                                                                                                    | 62                                                                                     |
| 7.1.                                                                                                    | Maintenance                                                                                                    | 62                                                                                     |
| 7.2.                                                                                                    | Cleaning                                                                                                    | 62                                                                                     |
|                                                                                                    | 3                                                                                                    |                                                                                        |
| 8.                                                                                                    | UNINSTALLATION                                                                                                    | 63                                                                                     |
|                                                                                                    |                                                                                                    |                                                                                        |
| 0                                                                                                    |                                                                                                    | 64                                                                                     |
| 9.                                                                                                    | DISPOSAL                                                                                                    | <b>64</b><br>64                                                                        |
| 9.                                                                                                    | DISPOSAL<br>Disposal via manufacturer<br>Dispose of the device according to regional specifications.                                                                                                    | 64<br>64                                                                               |
| 9.                                                                                                    | DISPOSAL<br>Disposal via manufacturer<br>Dispose of the device according to regional specifications                                                                                                    | 64<br>64<br>64                                                                         |
| 9.<br>10.                                                                                                    | DISPOSAL<br>Disposal via manufacturer<br>Dispose of the device according to regional specifications<br>INFORMATION AND OPTIONS                                                                                                    | 64<br>64<br>64                                                                         |
| 9.<br>10.<br>10.1.                                                                                                    | DISPOSAL<br>Disposal via manufacturer<br>Dispose of the device according to regional specifications<br>INFORMATION AND OPTIONS<br>B-Fortis CC-Prime                                                                                                    | 64<br>64<br>64<br>65<br>65                                                             |
| <ol> <li>9.</li> <li>10.</li> <li>10.1.</li> <li>10.2.</li> </ol>                                                                                                    | DISPOSAL<br>Disposal via manufacturer<br>Dispose of the device according to regional specifications<br>INFORMATION AND OPTIONS<br>B-Fortis CC-Prime<br>Identification plate                                                                                                    | 64<br>64<br>65<br>65<br>65                                                             |
| <ol> <li>9.</li> <li>10.</li> <li>10.1.</li> <li>10.2.</li> <li>10.3.</li> </ol>                                                                                         | DISPOSAL         Disposal via manufacturer         Dispose of the device according to regional specifications.         INFORMATION AND OPTIONS         B-Fortis CC-Prime                                                                                                    | 64<br>64<br>65<br>65<br>68<br>69                                                       |
| <ol> <li>9.</li> <li>10.</li> <li>10.1.</li> <li>10.2.</li> <li>10.3.</li> <li>10.4.</li> </ol>                                                                          | DISPOSAL         Disposal via manufacturer         Dispose of the device according to regional specifications         INFORMATION AND OPTIONS         B-Fortis CC-Prime                                                                                                    | 64<br>64<br>65<br>65<br>68<br>68<br>                                                   |
| <ol> <li>9.</li> <li>10.</li> <li>10.1.</li> <li>10.2.</li> <li>10.3.</li> <li>10.4.</li> </ol>                                                                          | DISPOSAL         Disposal via manufacturer         Dispose of the device according to regional specifications.         INFORMATION AND OPTIONS         B-Fortis CC-Prime         Identification plate         Device variants and identification.         Options and extensions         Extensions for tooling and debugging.                                                                                                    | 64<br>64<br>65<br>65<br>65<br>68<br>69<br>70<br>70                                     |
| <ol> <li>9.</li> <li>10.</li> <li>10.1.</li> <li>10.2.</li> <li>10.3.</li> <li>10.4.</li> <li>11.</li> </ol>                                                             | DISPOSAL<br>Disposal via manufacturer<br>Dispose of the device according to regional specifications<br>INFORMATION AND OPTIONS<br>B-Fortis CC-Prime<br>Identification plate<br>Device variants and identification<br>Options and extensions<br>Extensions for tooling and debugging                                                                                                    | 64<br>64<br>65<br>65<br>65<br>68<br>69<br>70<br>70                                     |
| <ol> <li>9.</li> <li>10.</li> <li>10.1.</li> <li>10.2.</li> <li>10.3.</li> <li>10.4.</li> <li>11.</li> <li>11.1.</li> </ol>                                              | DISPOSAL         Disposal via manufacturer         Dispose of the device according to regional specifications.         INFORMATION AND OPTIONS                                                                                                    |                                                                                        |
| <ol> <li>9.</li> <li>10.</li> <li>10.1.</li> <li>10.2.</li> <li>10.3.</li> <li>10.4.</li> <li>11.</li> <li>11.1.</li> <li>11.2</li> </ol>                                | DISPOSAL         Disposal via manufacturer         Dispose of the device according to regional specifications.         INFORMATION AND OPTIONS                                                                                                    |                                                                                        |
| <ol> <li>9.</li> <li>10.</li> <li>10.1.</li> <li>10.2.</li> <li>10.3.</li> <li>10.4.</li> <li>11.</li> <li>11.1.</li> <li>11.2.</li> </ol>                               | DISPOSAL         Disposal via manufacturer         Dispose of the device according to regional specifications.         INFORMATION AND OPTIONS                                                                                                    | 64<br>64<br>65<br>65<br>65<br>68<br>70<br>71<br>71<br>71                               |
| <ol> <li>9.</li> <li>10.</li> <li>10.1.</li> <li>10.2.</li> <li>10.3.</li> <li>10.4.</li> <li>11.</li> <li>11.1.</li> <li>11.2.</li> <li>12.</li> </ol>                  | DISPOSAL         Disposal via manufacturer         Dispose of the device according to regional specifications.         INFORMATION AND OPTIONS                                                                                                    |                                                                                        |
| <ol> <li>9.</li> <li>10.</li> <li>10.1.</li> <li>10.2.</li> <li>10.3.</li> <li>10.4.</li> <li>11.</li> <li>11.1.</li> <li>11.2.</li> <li>12.</li> <li>12.1.</li> </ol>   | DISPOSAL                                                                                                    |                                                                                        |
| <ol> <li>9.</li> <li>10.</li> <li>10.1.</li> <li>10.2.</li> <li>10.3.</li> <li>10.4.</li> <li>11.</li> <li>11.1.</li> <li>11.2.</li> <li>12.1.</li> <li>12.2.</li> </ol> | DISPOSAL.         Disposal via manufacturer .         Dispose of the device according to regional specifications.         INFORMATION AND OPTIONS         B-Fortis CC-Prime.         Identification plate         Device variants and identification.         Options and extensions         Extensions for tooling and debugging.         CERTIFICATES.         Standards         Declaration of Conformity/Technical data         CUSTOMER SERVICES / ADDRESSES         Customer services | 64<br>64<br>65<br>65<br>65<br>68<br>69<br>70<br>71<br>71<br>71<br>71<br>71<br>72<br>72 |

| 13.   | APPENDIX                                         |
|-------|--------------------------------------------------|
| 13.1. | Notes on copyright and licence of the software74 |
| 13.2. | Table of figures74                               |

# 1. General information

This user manual is intended for use by qualified professionals and contains information on the as-sembly, installation, start-up and maintenance of the device.

### 1.1. Notes on the manual

This user manual is part of the product.

The manual contains information on the following topics:

- → Applications
- → Safety
- → Mechanical design
- $\rightarrow$  Electrical design
- → Connections
- → Start-up
- → Upkeep and maintenance
- → Decommissioning
- → Disposal
- Always keep this user handbook available alongside the product.

# 1.2. Symbols and visual depictions

The following symbols and visual depictions will be used in this manual:

| Symbol | Meaning                                                                               |
|--------|---------------------------------------------------------------------------------------|
| →      | List entry                                                                            |
| ►      | Individual instruction or list of instructions which can be carried out in any order. |
| 1      | List of instructions which must be carried out in the order given.                    |
| 2      |                                                                                       |
| i      | Additional product information                                                        |

#### Design of warnings:

| A WARNING        |                                                                                  |  |
|------------------|----------------------------------------------------------------------------------|--|
| Optional:        | Hazard type and source                                                           |  |
| Other<br>Symbols | <ul><li>Short description and consequences</li><li>Preventive measures</li></ul> |  |

# 1.3. Hazard categories and indications

The following indications are used in the case of warning messages so as to ensure your personal safety and avoid any damage to property.

The indications have the following meanings:

### A DANGER

#### Serious injury or death

Non-compliance with the safety features will result in death or serious injury.

Take preventive measures.

### A WARNING

#### Possible serious injury or death

Non-compliance with the safety features may result in death or serious injury.

Take preventive measures.

#### 

#### Possible minor injuries

Non-compliance with the safety features may result in minor injuries.

Take preventive measures.

#### NOTE

#### Possible damage to property

Non-compliance with the safety features may result in damage to property.

Take preventive measures.

# 1.4. Qualified personnel

The installation, start-up and maintenance of the device must be carried out by qualified personnel. For the purposes of this documentation and the safety instructions contained therein,

"qualified personnel" means trained staff who are familiar with safety concepts in automation engineering and who are authorized to assemble, install, start up, earth and identify devices, systems and electrical circuits in accordance with standards set in safety engineering.

# 1.5. Duty of care

#### 1.5.1. General

The user (OEM) must ensure the following:

- $\rightarrow$  The device must only be used according to regulations.
- $\rightarrow$  The device must only be used in good working order.
- $\rightarrow$  The user handbook must always be kept legible and fully available.
- → Only sufficiently qualified and authorised personnel may carry out the assembly, installation, start-up and maintenance of the device.
- → These authorised personnel must receive regular training on all relevant occupational health and safety and environmental protection issues and must be fully familiar with the contents of this user handbook, particularly the sections regarding safety features.
- → Any markings or identification labels and safety and warning signs on the device must not be removed and must be kept legible at all times.
- → The national and international regulations regarding the operating of machinery and facilities where the device is being used must be observed at all times.
- → The user must always be kept abreast of any current relevant information regarding the device and its use or operation.
- → The user takes direct responsibility for agreeing with the competent authorities the use of safety-related control components, and for compliance with their instructions

# 1.6. Intended use

The device is part of a modular automation system for industrial control applications within the medium to high performance range. It extends the communications capabilities to include EtherCAT, Profinet, Modbus and others.

The automation system is designed for use within overvoltage category I (IEC 364 4 443) systems for controlling and regulating machinery and industrial processes in low-voltage installations in accordance with the following general parameters:

- → maximum rated supply voltage of 1,000 V AC (50/60 Hz) or 1,500 V DC
- → Environment with maximum category 2 pollution (EN 61010-1)
- $\rightarrow$  for use up to a maximum altitude of 2,000 m above msn.
- $\rightarrow$  for indoor use only in areas not exposed to direct UV radiation
- → Max. ambient temperature inside and outside the control cabinet in accordance with the technical data (see "Chapter 10")

Qualified project planning and design, proper transport, storage, installation, use and careful maintenance are essential to the flawless and safe operation of the automation system. The automation system may only be used within the scope of the data and applications specified in this documentation and associated user manuals.

The automation system must only be used:

- → as intended
- $\rightarrow$  in a technically perfect condition
- → without any unauthorised modifications
- → by qualified users
- Observe the rules of the employer's liability insurance association, the technical inspectorate, and the VDE (Association of German Electrical Engineers) or corresponding country regulations.

The device is intended for installation into a suitable cut-out on industrial machines and systems in indoor areas.

- When installing the device, check that the seal profiles are undamaged.
- ▶ For operation, refer to the applicable statement of ambient conditions (see "Chapter 10").

# 1.7. Transport and storage

The device is susceptible to impacts, heavy vibration, moisture and extreme temperatures.

#### Transport and storage

- Protect the device against major mechanical stresses during transport.
- Always pack the device in its original packaging for transport.
- ▶ For storage, refer to the applicable statement of ambient conditions (see "Chapter 10").
- Protect the device against condensation and damp.

#### Devices with batteries/rechargeable batteries

Lithium metal batteries are hazardous items. The manufacturer's information specifies that they are subject to UN 3091 (must be permanently installed within the device). The ADR 188 special regulations can be applied for transport.

#### Operation

- If the device has been stored or transported in cold weather or under conditions or large fluctuations in temperature, do not start to operate it until it has acclimatised to room temperature for the place it is used.
- ▶ If condensation is present, wait at least 12 hours before starting to operate the device.

# 1.8. Unpacking

On receipt of the device, a check must be made that it is complete and undamaged.

• Check the packaging for external damage.

- If the packaging is seriously damaged or if damage to the contents is evident: Do not proceed further with opening the packaging, instead immediately inform the transport company and your supplier.
- Remove the packaging and keep it safe for subsequent transport.
- Check the contents for evidence of damage in transport.
- Check the contents for completeness against the order documentation and keep all the delivery documentation for future reference. The delivery documentation contains important information about the device and is part of the product.
- If you discover damage in transport, or if the equipment delivered does not match the order: Inform the supplier immediately.

# 2. Safety

# 2.1. Safety related systems

The use of PLCs in safety-related systems requires specific measures. Wherever a PLC is to be used in a safety-related system, the user must be given comprehensive advice by the PLC manufacturer in addition to information on any available standards or regulations regarding safety installations.

- Before starting any work on devices, switch off all power feeds, including to peripherals.
- Keep all ventilation holes unobstructed.

Failure in certain components in an electronic control system may result in uncontrolled and/or unpredictable operational behaviour.

- All types of failure must be considered at the system level and the associated preventative measures identified.
- ▶ If necessary, request information from your automation system provider.

# 2.2. Safety instructions

# **A** CAUTION

#### Possible minor injuries and/or burning of the surface of the skin

Non-compliance with the safety features may result in minor injuries / burning of the surface of the skin

The device may only be operated only when it is in good working order. Exposed sharp edges or broken glass pose an injury risk.

If you detect damage to the front glass of the device, stop operating the device and immediately disconnect it from the power supply.

The device may heat up during operation, especially in hot environments, because of the passive cooling mechanism of the electronics inside. The surface temperature may be high enough to cause burning if there is prolonged contact with the human skin.

- ▶ If possible, avoid touching the rear panel of the device during operation.
- If you plan to work on e.g. the installation or cabling of the device, first shut it down by disconnecting the power supply and let it cool down for a while.
- It is recommended to wear personal protective equipment, e.g. protective gloves when handling the warmed up device.

#### Working on the device

Do not start work on the device until all necessary safety precautions have been taken. Take precautions to avoid unforeseeable functional events and movements of the system.

- Bring the system into a safe condition.
- Switch the system and the device off.
- Secure the system against being switched on again.

• Disconnect the device from the system.

The casing of the device must not be opened.

If work on the internal parts of the device is necessary, contact the manufacturer (see "Chapter Fehler! Verweisquelle konnte nicht gefunden werden.").

# 2.3. Cybersecurity

- Never place the control unit on the Internet without additional protection mechanisms, this product is not designed for this purpose
- Change the default passwords specified on delivery
- Always use an upstream external firewall to prevent access from the outside to the inside.
- Use the security mechanisms of VPN server portals (e.g. IXON) to which the controller can actively connect via VPN or comparable mechanisms
- Always use https instead of http
- Deactivate unnecessary services such as (FTP/SSH/Webserver)

Contact person for cybersecurity of Berghof products:

### Berghof Automation Product Security Incident Response Team

psirt.automation@berghof.com

# 3. Product description

The compact PLC controller family B-Fortis CC-Prime are CODESYS PLCs for control and regulating of automation and industrial processes in low-voltage installations, e.g. for compact machinery or building automation.

The programming language CODESYS 3.5 (IEC 61131-3) is used for programming the device. The CODESYS SoftMotion packet permits complex multi-axis drive applications.

The device can be connected via different interfaces and has additional digital and analogue inputs and outputs.

The connections are located on the front. The devices in this series are intended for mounting on a mounting rail in the control cabinet.

All connections are pluggable.

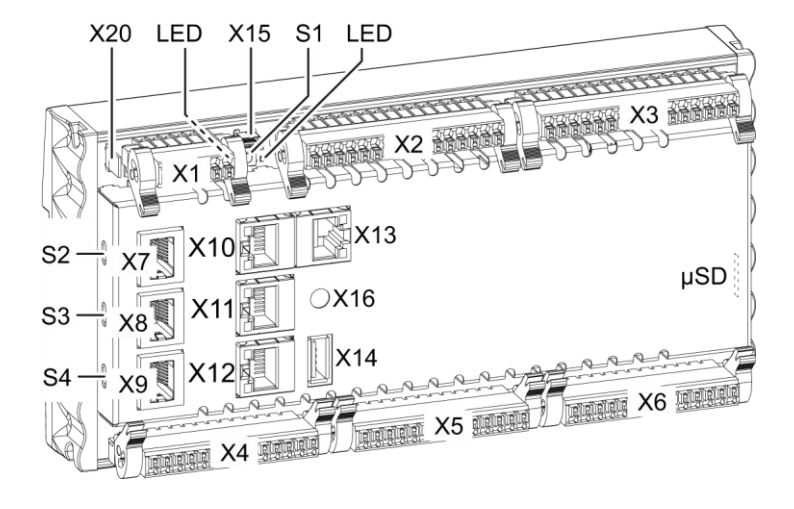

# 3.1. Overview B-Fortis CC-Prime

Fig. 1: Overview B-Fortis CC-Prime

| ltem | Description                   | ltem | Description                           |
|------|-------------------------------|------|---------------------------------------|
| X1   | Electrical connection (power) | X13  | EtherCAT [ETH1]                       |
| X2   | Digital outputs               | X14  | USB 2.0                               |
| X3   | Digital inputs                | X15  | (reserved)                            |
| X4   | Analogue inputs and outputs   | X16  | Debug interface                       |
| X5   | Analogue inputs and outputs   | X20  | Functional earth                      |
| X6   | Analogue inputs and outputs   | S1   | Function key (Reset and Run/Stop)     |
| X7   | CAN Bus [CAN0] <sup>1</sup>   | S2   | Terminal resistance CAN-Bus<br>ON/OFF |
| X8   | RS 232 [COM1] / RS 485 [COM2] | S3   | Terminal resistance RS 485 ON/OFF     |
| X9   | RS 485 [COM3]                 | S4   | Terminal resistance RS 485 ON/OFF     |
| X10  | Ethernet Switch PORT 1 [ETH0] | LED  | LEDs for power and system status      |
| X11  | Ethernet Switch PORT 2 [ETH0] | μSD  | microSD card connection (optional)    |
| X12  | Ethernet Switch PORT 3 [ETH0] |      |                                       |

# 3.2. Scope of delivery and accessories

#### Scope of delivery

B-Fortis CC-Prime in the respective version S0x

<sup>1</sup> Designations in []: CODESYS-designations of the connections

#### Accessories

The following accessories can be ordered directly via the option or separately via order number:

#### 3.2.1. CC-Prime Connector set as order option

| order option: | H001                                                        |
|---------------|-------------------------------------------------------------|
| note:         | the plug set suitable for the respective device is supplied |

#### 3.2.2. CC-Prime Connector set as order-number

| Connector set via order-number |                                                                                                    |  |
|--------------------------------|----------------------------------------------------------------------------------------------------|--|
| S-02020102-0100                | CC-Prime S06 connector set:<br>1 x 6 pin connector for power supply, 2 x 16 pin connector for digital<br>In/Out                                                 |  |
| S-02020102-0200                | CC-Prime S01/S02/S03/S07 connector set:                                                                                                    |  |
|                                | 1 x 6 pin connector for power supply, 2 x 16 pin connector for digital<br>In/Out und 1 x 14 pin connector for analog In/Out                                     |  |
| S-02020102-0300                | CC-Prime S04 connector set:                                                                                                    |  |
|                                | 1 x 6 pin connector for power supply, 2 x 16 pin connector for digital<br>In/Out und 2 x 14 pin connector for analog inputs                                     |  |
| S-02020102-0400                | CC-Pprime S05/S08 connector set:<br>1 x 6 pin connector for power supply, 2 x 16 pin connector for digital<br>In/Out und 3 x 14 pin connector for analog inputs |  |

# 3.3. Product features

#### Assembly

The device is designed for installation on a DIN rail (35 mm) in a control cabinet in an industrial environment with a category 2 pollution environment.

#### Processor

In its the basic configuration the device is equipped with an 800 MHz ARM<sup>®</sup> CPU with a Cortex<sup>™</sup>-A9 core.

#### Ethernet

The device has two 10/100 Mbit/s Ethernet interfaces. TCP/IP and UDP/IP protocols permit flexible connections to visualisation software, higher-level control units and to the IT infrastructure. One Ethernet interface can be equipped with an optional 3-switch (3 ports for the user) connected directly to the CPU.

The second Ethernet interface is connected to the controller via a PCIe.

Additional protocols are available: PROFINET, BACnet, Ethernet IP and Modbus.

#### USB

Thanks to the USB host interface, a wide range of peripherals can be connected to the device. Examples are a USB stick for updating the application or for downloading data directly.

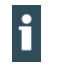

USB-Sticks with FAT/FAT32 formatting are supported.

For support of other USB devices, please contact our technical support.

#### CAN interfaces (S02-S08)

The device has one standard CAN interface which can be used at a speed of up to 1 Mbit/s. **Serial interfaces (S04-S08** 

The B-Fortis CC-Prime has up to three potential-free serial interfaces (2x RS485; 1x RS232). Additional interfaces

There is also a debugging interface located on the modulw which can be used in conjunction with a special cable to be connected to the jack plug (for additional information, please contact our customer services team).

#### **Real Time Clock**

A battery-buffered, maintenance-free real-time clock can be used within the CODESYS application via a software interface.

#### microSD card (optional)

The standard commercial microSD card interface (SDHC up to max. 32 GB) allows data to be written to memory cards or read from memory cards.

#### **Onboard inputs / outputs**

The device provides digital inputs, digital outputs and analogue inputs. **Visualisation** 

CODESYS target visualisation is included in the scope of delivery. The Berghof Ethernet terminals B-Primis ET series provide a simple, user-friendly display. The B-Fortis-CC-Prime also supports web visualisation.

#### Summary of features

- → ARM<sup>®</sup> CPU with CortexTM-A9 single-core (800 MHz; optional dual or quad core)
- → Program memory and data memory (RAM): up to 1024 MB
- → Program memory (flash): up to 1024 MB onboard/ 896MB user memory
- $\rightarrow$  1 x USB host interfaces (USB 2.0, type A)
- → Retain memory 100 kB
- → 2 x Ethernet 10/100 Base T interfaces (2nd Interface: EtherCAT master interface)
- → Up to 2 CAN interfaces (SXX dependent)
- $\rightarrow$  Up to 3 serial interfaces (2 x RS-485; 1 x RS-232)
- $\rightarrow$  1 µSD card slot
- $\rightarrow$  Onboard I/O, up to 16 digital inputs, up to 16 x digital outputs, up to 12 x analogue inputs, up to 6 x analogue outputs
- → Real Time Clock (RTC)

# 4. Installation

The B-Fortis CC-Compact devices are designed to be mounted on DIN rails (according to EN 60715:2001, 35 x 7.5 mm).

# **A** CAUTION

#### Hot surfaces

The surface of the device can become hot.

- Ensure that there is sufficient convectional cooling for heat to dissipate
- Ensure that there is also a minimum of 50 mm free space both above and below the device.

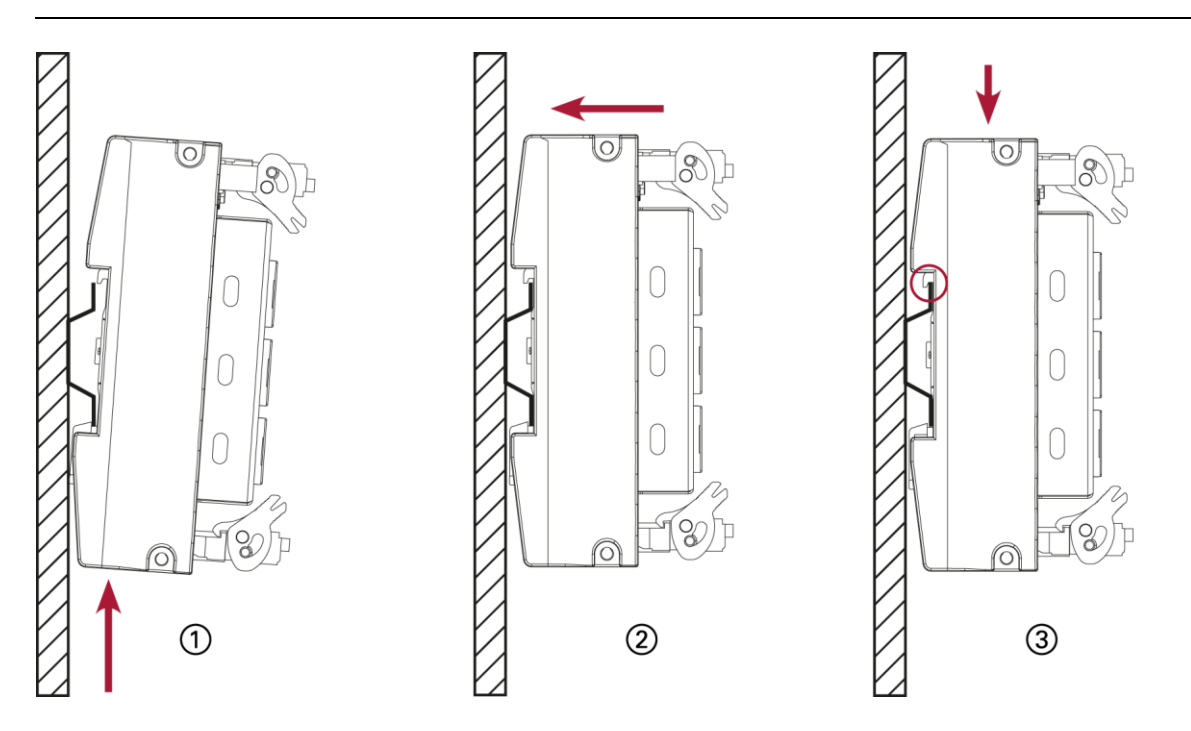

Fig. 2: mounting the device

#### **Requirements:**

at least 1 cm free space must be left between the device and the adjacent module.

- 1. Insert the device into the support rail according to the image above so that the plastic snapin hooks between the mounting surface and the rail are pressed in.
- 2. Push the device at the top in towards the mounting surface.
- 3. Push the device down so that the profile is aligned with the upper part of the rail mounting.

The device should now be fixed in place.

# 5. Connection

### 

#### Uncontrolled and unpredictable operational behaviour!

Failure of certain components in electronic control systems may result in uncontrolled and unpredictable operational behaviour.

- All types of failure and the associated protection systems must be taken into account at system level.
- Comply with all automation system manufacturer instructions.

## 5.1. Power supply

The device is powered by an external 24 V DC supply.

 Before plugging in the device, ensure it meets the specifications for external power supplies (type K according to 61131-2).

| External PLC power supply (24 V DC: L+; L1+; L2+; L3+; L4+) |                                                      |  |
|-------------------------------------------------------------|------------------------------------------------------|--|
| Supply voltage                                              | +24 V DC SELV (–15% / +20%)                          |  |
| Alternating current                                         | Max. 5%                                              |  |
| proportion                                                  | The direct voltage level must not fall below 20.4 V. |  |
| Energy buffering                                            | Power fail 10 ms                                     |  |

#### Internal power supply

A power supply for the system electronics for an input voltage of 24 V DC (-15% / +20%) is integrated into the device. The power supply has integrated protection against reverse polarity and surge current protection (1.2 A).

Fuse the supply lines for the IO lines (L1+ to L4+) externally so that the value (approx. 5 A) for the power-limited electrical circuits (150/U) are not exceeded (U = value of the voltage applied).

#### Installation

- All connections and cables must be laid out so as to prevent inductive and capacitive interference causing any damage to the device.
- Ensure that the infeed lines provide adequate current and voltage carrying capacity.

### 5.1.1. Connecting the power supply

# **A** CAUTION

#### Live parts!

Before starting any work on the device, switch off all power feeds, including peripherals.

Connect the power supply to plug X1 according to the following table.

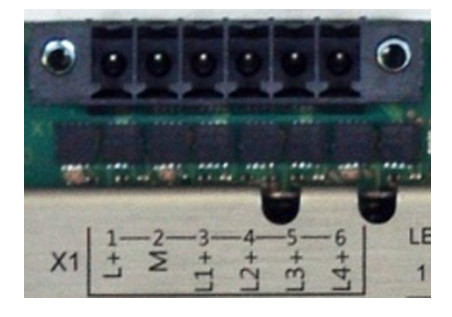

Fig. 3: power supply plug X1

| Power supply plug X1 |       |                                                                            |
|----------------------|-------|----------------------------------------------------------------------------|
| Pin                  | Label | Assignment                                                                 |
| 1                    | L+    | external 24 V DC (–15% / +20%) power supply (internal PLC) max. 1 A        |
| 2                    | М     | external GND power supply                                                  |
| 3                    | L1+   | Digital output DO1–4 supply, 24 V DC (–20% / +25%) max. 2 A <sup>1</sup>   |
| 4                    | L2+   | Digital output DO5–8 supply, 24 V DC (–20% / +25%) max. 2 A <sup>1</sup>   |
| 5                    | L3+   | Digital output DO9–12 supply, 24 V DC (–20% / +25%) max. 2 A <sup>1</sup>  |
| 6                    | L4+   | Digital output DO13–16 supply, 24 V DC (–20% / +25%) max. 2 A <sup>1</sup> |

<sup>1</sup> Nominal current 2 A at peak load; in case of overload, up to 3 A might flow.

# 5.2. Earth

The functional earth dissipates HF currents and increase the stability of the device. HF faults are transferred internally from the electronic circuit board to the metallic housing which requires a suitable connection to a functional earth (X20).

#### Earthing the B-Fortis CC-Prime

Requirements:

The support rail has a good conductive contact with the control cabinet. The control cabinet must be earthed correctly.

- Ensure that the device housing has good conductive contact with the support rail.
- If specifically required in certain installations, additional PE conductors may be connected to protect all metallic parts from high voltages on the underside of the device (PE connection).

The device is now earthed.

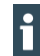

Where necessary, the device can also be connected directly to the earth.

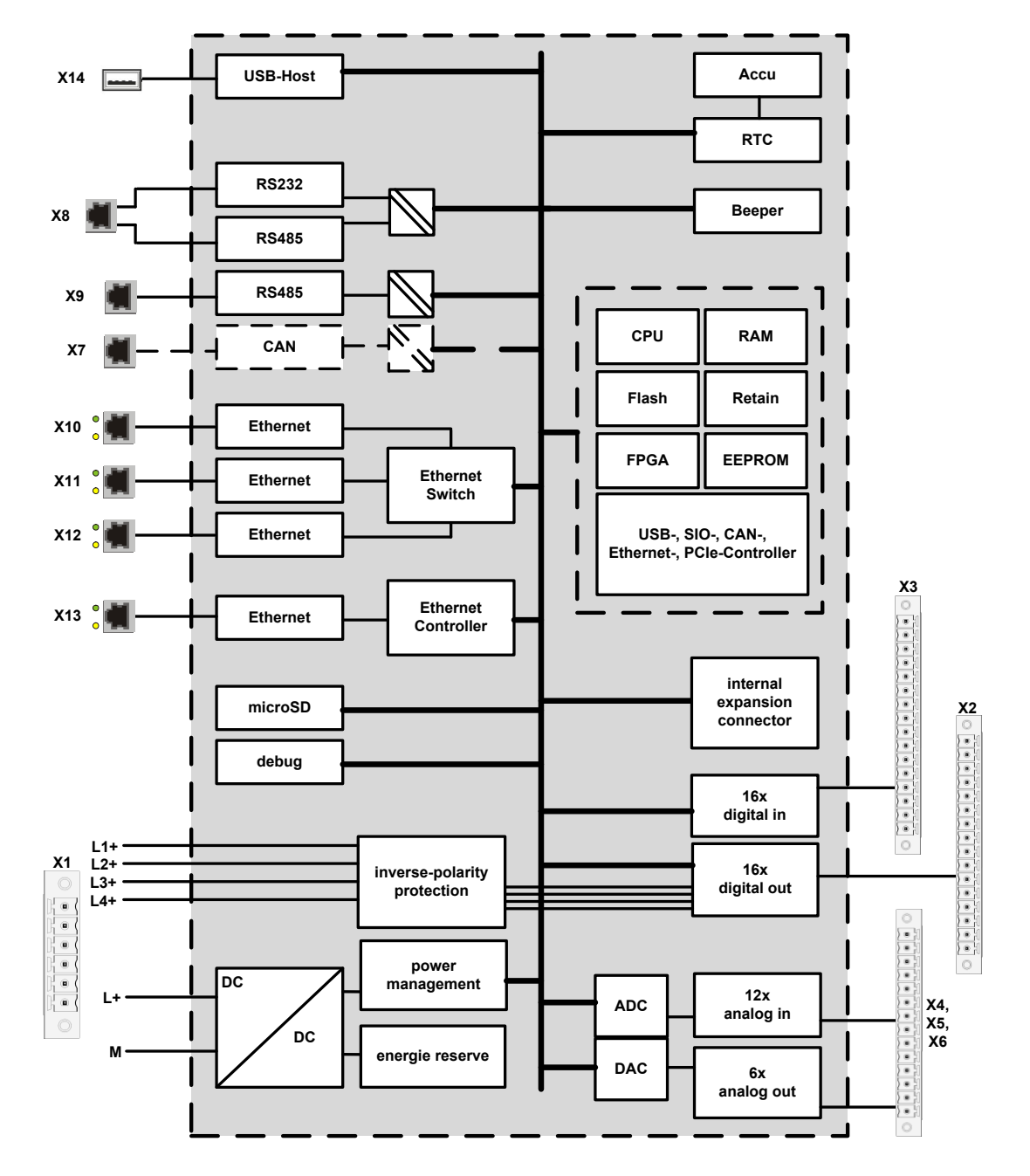

# 5.3. Data connections

Fig. 4: block diagram

#### 5.3.1. Digital outputs (O)

The digital outputs are positive switching 24 V outputs with an output current of max. 500 mA. They have a common reference potential (GND) with the supply voltage. The supply lines are organised into four groups of four.

The following counterpieces have been tested for the SC-SMT 3.81 (Weidmüller) plug-in connector and are approved for use with the ECC22XX: Weidmüller BCZ 3.81/16/180 (F, LH) Weidmüller BCF 3.81/16/180 (F, LH) Phoenix FK-MCP 1.5/16-ST-3.81-LR

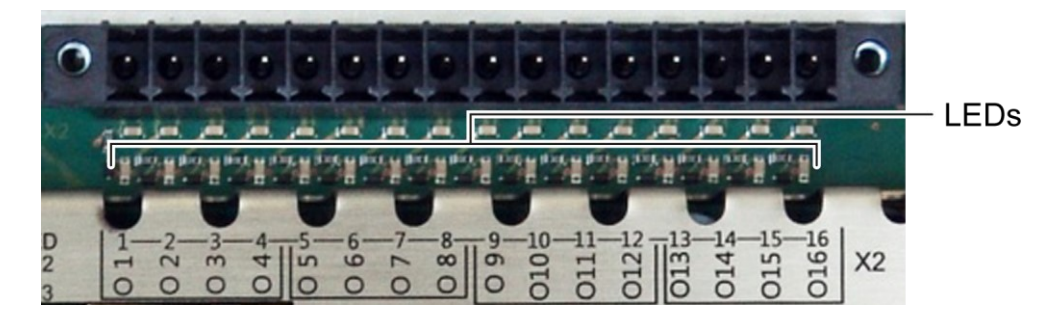

| Fia   | 5. | digital | outputs | plug X | (2 | (Weidmülle  | SC | -SMT  | 3 | 81/16     | /180 | 1 F      | 32  | 2) |
|-------|----|---------|---------|--------|----|-------------|----|-------|---|-----------|------|----------|-----|----|
| i ig. | υ. | aigitai | outputo | plug / | ~  | (Weldinane) | 00 | 01111 | 0 | .0 1/ 10/ | 100  | <b>_</b> | 0.2 | -1 |

| Digital ou | Digital outputs plug X2 |                         |  |  |  |  |  |
|------------|-------------------------|-------------------------|--|--|--|--|--|
| Pin        | Label                   | Assignment              |  |  |  |  |  |
| 1          | O 1                     | +24 V (supply from L1+) |  |  |  |  |  |
| 2          | O 2                     |                         |  |  |  |  |  |
| 3          | O 3                     |                         |  |  |  |  |  |
| 4          | O 4                     |                         |  |  |  |  |  |
| 5          | O 5                     | +24 V (supply from L2+) |  |  |  |  |  |
| 6          | O 6                     |                         |  |  |  |  |  |
| 7          | 07                      |                         |  |  |  |  |  |
| 8          | O 8                     |                         |  |  |  |  |  |
| 9          | O 9                     | +24 V (supply from L3+) |  |  |  |  |  |
| 10         | O 10                    |                         |  |  |  |  |  |
| 11         | O 11                    |                         |  |  |  |  |  |
| 12         | O 12                    |                         |  |  |  |  |  |
| 13         | O 13                    | +24 V (supply from L4+) |  |  |  |  |  |
| 14         | O 14                    |                         |  |  |  |  |  |
| 15         | O 15                    |                         |  |  |  |  |  |
| 16         | O 16                    |                         |  |  |  |  |  |

The maximum output current is 0.5 A and the output stage is protected against overload.

i

Take possible limitation of the output current when connecting external devices (e.g. increased surge current from lamps) into account.

| Data of the the digita                            | l outputs                                            |                                                                                                    |
|---------------------------------------------------|------------------------------------------------------|----------------------------------------------------------------------------------------------------|
| Feature                                           | Value                                                | Description                                                                                                    |
| Output type                                       | semiconductor                                        | non-storing                                                                                                    |
| Protective circuit for inductive loads            | 41 V terminal voltage<br>(typ.) compared to<br>+24 V | fast de-excitation (must be provided externally)                                                                                                    |
| Status display                                    | yes                                                  | one orange LED per output                                                                                                    |
| Overload protection                               | yes                                                  | in the case of thermal overload                                                                                                    |
| Short circuit<br>protection response<br>threshold | yes                                                  | electronic voltage limitation: typ. 7 A<br>The electricity is limited electronically.<br>Activation of short circuit protection results in<br>thermal overload and tripping of thermal<br>overload protection.<br>Permissible limits based on cold state: max.<br>10,000 short circuits; overall duration max.<br>500 hours. |
| Output delay "0"<br>after "1"                     | typ. 1 ms                                            | _                                                                                                    |
| Output delay "1"<br>after "0"                     | typ. 1 ms                                            | -                                                                                                    |
| Output capacity                                   | < 20 nF                                              |                                                                                                    |
| Rated voltage                                     | +24 V DC                                             | _                                                                                                    |
| Voltage drop (at rated current)                   | < 0.1 V                                              | _                                                                                                    |
| Rated current at "1" signal                       | 0.5 A                                                | _                                                                                                    |
| Total current of all outputs                      | max. 2 A per group                                   | group: 4 adjacent pins with supply from same source (e.g. pins 1-4, power supply L1+)                                                                                                    |
| Parallel circuit in two outputs                   | max. 1 A                                             | maximum permissible value with a logical connection to increase performance                                                                                                    |

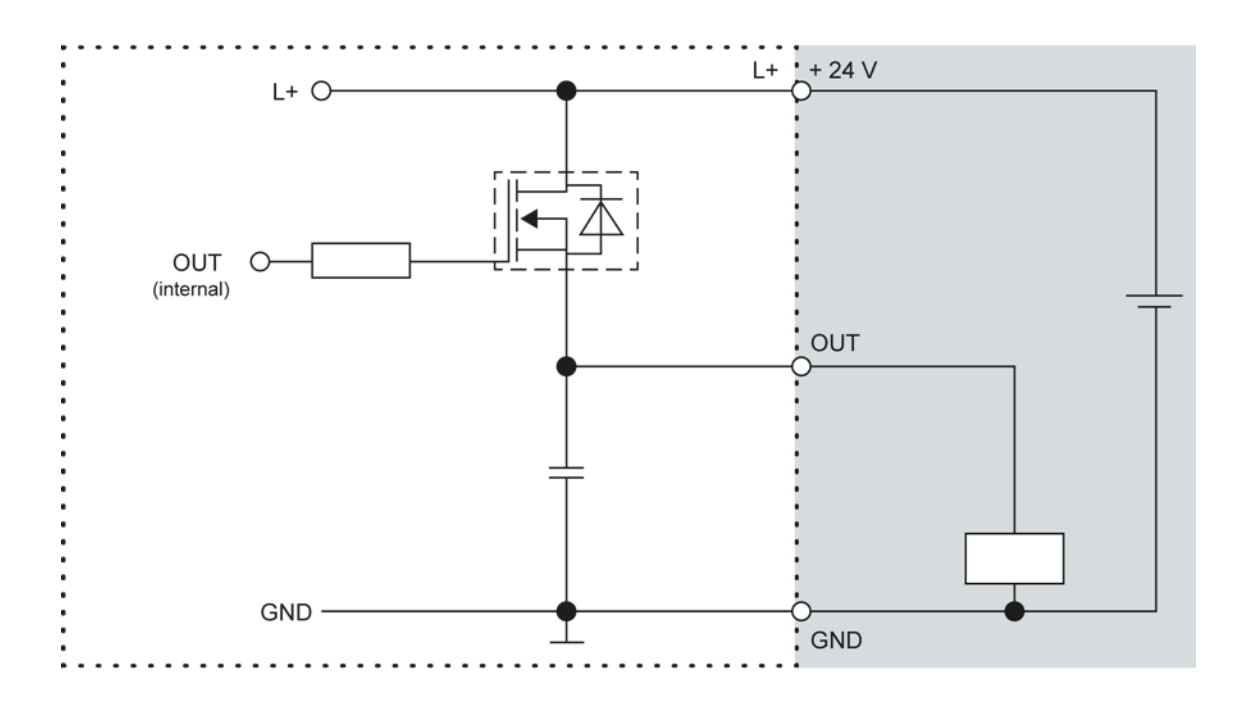

Fig. 6: Principle circuit diagram output, positive switching

### 5.3.2. Digital inputs (I)

The digital inputs are type 1 or 3 (IEC61131-2) positive switching inputs. They are designed for nominal input voltages of 24 V. The inputs are transferred internally for process data processing in a cyclical fashion. An open input is interpreted as static 0.

The following counterpieces have been tested with the SC-SMT 3.81 (Weidmüller) plug-in connector and are approved for use with the ECC22XX: Weidmüller BCZ 3.81/16/180 (F, LH, LR) Weidmüller BCF 3.81/16/180 (F, LH, LR) Phoenix FK-MCP 1,5/16-ST-3.81-LR

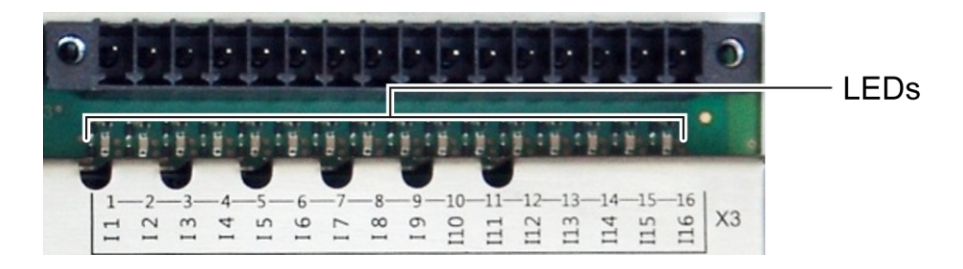

Fig. 7: digital inputs plug X3 (Weidmüller SC-SMT 3.81/16/180 LF 3.2)

| Digital in | Digital inputs plug X3 |                         |  |  |  |  |  |
|------------|------------------------|-------------------------|--|--|--|--|--|
| Pin        | Label                  | Assignment              |  |  |  |  |  |
| 1          | I 1 / C 1              | +24 V / counter input 1 |  |  |  |  |  |
| 2          | I 2 / C 2              | +24 V / counter input 2 |  |  |  |  |  |
| 3          | I 3 / C 3              | +24 V / counter input 3 |  |  |  |  |  |
| 4          | I 4 / C 4              | +24 V / counter input 4 |  |  |  |  |  |
| 5          | I 5                    | +24 V                   |  |  |  |  |  |
| 6          | 16                     | +24 V                   |  |  |  |  |  |
| 7          | 7                      | +24 V                   |  |  |  |  |  |
| 8          | 18                     | +24 V                   |  |  |  |  |  |
| 9          | 19                     | +24 V                   |  |  |  |  |  |
| 10         | l 10                   | +24 V                   |  |  |  |  |  |
| 11         | 11                     | +24 V                   |  |  |  |  |  |
| 12         | l 12                   | +24 V                   |  |  |  |  |  |
| 13         | 13                     | +24 V                   |  |  |  |  |  |
| 14         | 14                     | +24 V                   |  |  |  |  |  |

| Digital inputs plug X3 |       |            |
|------------------------|-------|------------|
| Pin                    | Label | Assignment |
| 15                     | l 15  | +24 V      |
| 16                     | l 16  | +24 V      |

| Data of the the digital inputs         |                                              |                                                                                 |  |  |  |  |
|----------------------------------------|----------------------------------------------|---------------------------------------------------------------------------------|--|--|--|--|
| Feature                                | Value                                        | Description                                                                     |  |  |  |  |
| Cable length                           | max. 30 m                                    | For unshielded connection cables<br>Cables over 30 m in length must be shielded |  |  |  |  |
| Cable cross-section in control cabinet | after voltage drop                           | Only select after voltage drop (there are no further practical restraints).     |  |  |  |  |
| Field wiring                           | according to<br>regulations and<br>standards | Comply with all local regulations and the stipulations of EN 61131-2.           |  |  |  |  |
| Rated load voltage                     | 24 V DC (SELV)                               | _                                                                               |  |  |  |  |
| Protection against reverse polarity    | yes                                          | -                                                                               |  |  |  |  |
| Potential isolation                    | no                                           | -                                                                               |  |  |  |  |
| Status display                         | yes                                          | One orange LED per input                                                        |  |  |  |  |

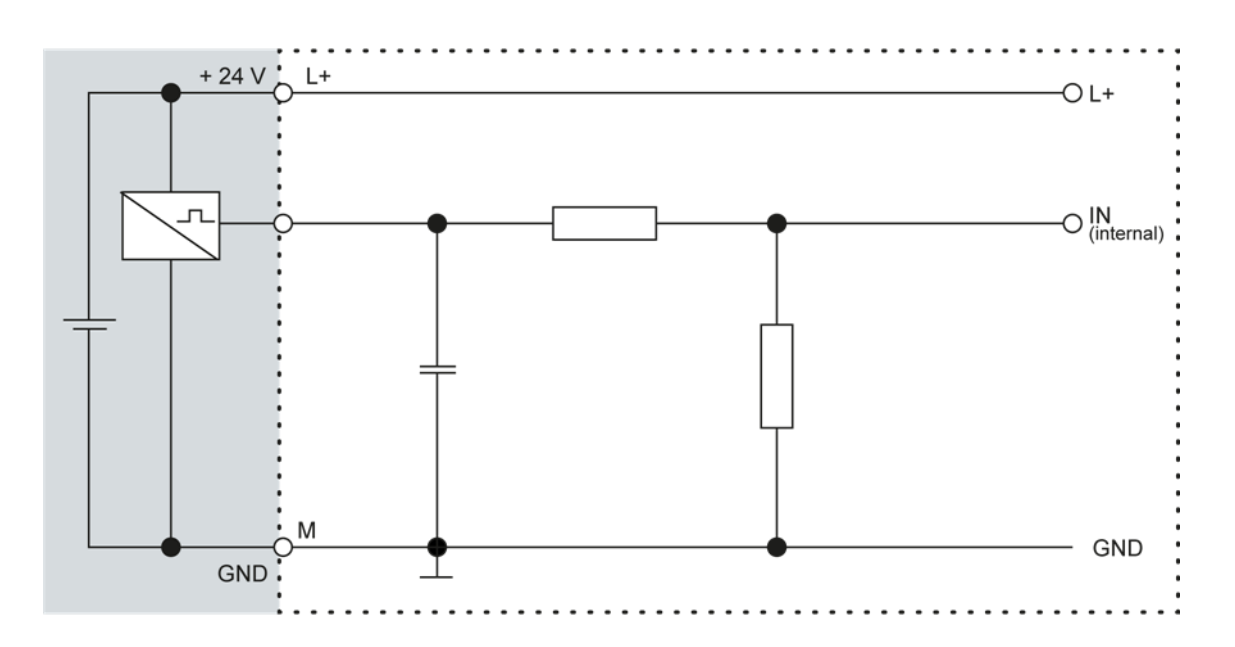

Fig. 8: Principle circuit diagram input, positive switching

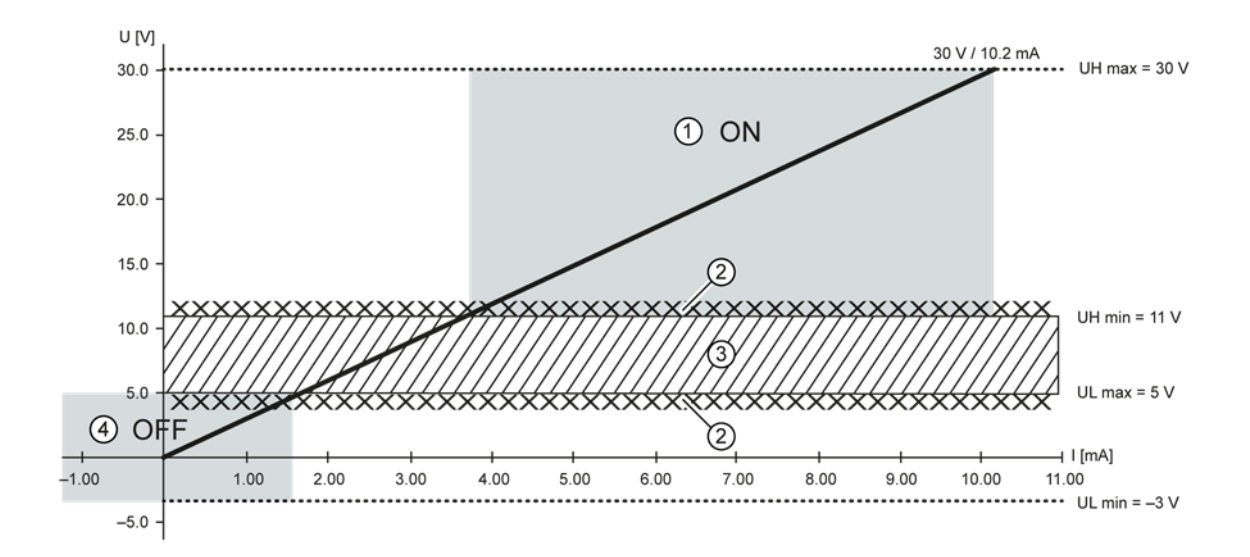

Fig. 9: Operating ranges of the digital inputs (type 1/3)

| ltem | Description                 | ltem | Description     |
|------|-----------------------------|------|-----------------|
| 1    | "ON"-area                   | 3    | Transition area |
| 2    | signal-to-noise ratio < 1 V | 4    | "OFF"-area      |

#### 5.3.3. Counter inputs

The first 4 digital inputs of the CC-Prime (X3: 11...14) may alternatively be used as counter inputs (C1...C4).

This function can be activated with a license.

Die Lizenz kann per

- (a) Order option -S000 Counter Encoder Interface to the device
- (b) Single license S-05000201-0000 Counter Encoder Interface can be obtained

The counter inputs C1...C4 have fast filters, the unipolar inputs I5...I16 have hysteresis. The counter inputs are connected to the signals of the other unipolar inputs. There is no changeover switching.

#### Available options for the counter inputs:

up-down counter pulse and direction counter quadrature decoder

One of the counter inputs may alternatively be used as a capture input. This configuration requires 3 inputs (partially as CNT input or CAPT input).

The edges for up, down or pulse may be set to falling and/or rising edge. Direction: high = up; low = down

#### Examples for counters: up/down; pulse/direction; encoder (A/B)

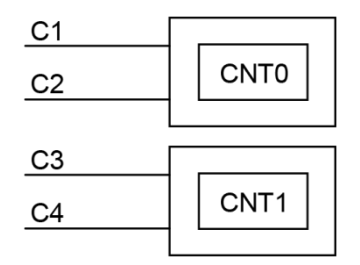

Fig. 10: counter up/down or pulse/direction

| Pin | Designation               | Pin | Designation               |
|-----|---------------------------|-----|---------------------------|
| C1  | Up, pulse, A (CNT0)       | C3  | Up, pulse, A (CNT1)       |
| C2  | Down, direction, B (CNT0) | C4  | Down, direction, B (CNT1) |

#### Example for counter: capture input or Z input

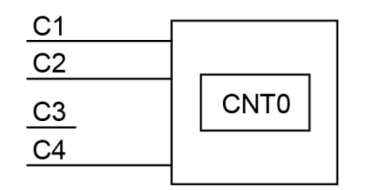

Fig. 11: counter with capture input

| Pin | Designation    | Pin | Designation              |
|-----|----------------|-----|--------------------------|
| C1  | Up, A (CNT0)   | C3  | -                        |
| C2  | Down, B (CNT0) | C4  | Capture (rise), Z (CNT0) |

Counter CNT1 is not available in this configuration.

#### Data of the counter inputs

| Data of the counter inputs          |                                 |                                                                                                    |  |  |  |  |
|-------------------------------------|---------------------------------|----------------------------------------------------------------------------------------------------|--|--|--|--|
| Feature                             | Value                           | Description                                                                                                    |  |  |  |  |
| Number of counters                  | 2                               | -                                                                                                    |  |  |  |  |
| Signal voltage                      | (1): DC 1528 V<br>(0): DC –33 V | Pulse width at the valid level for at least 1 $\mu s$                                                                                                    |  |  |  |  |
| Max. frequency<br>signal<br>counter | 500 kHz<br>1 counts/s           | For 100 kHz see specific installation<br>information.<br>At the maximum counter frequency the signal<br>transmitter must ensure an edge steepness of<br>at least 20 V/us at the counter input |  |  |  |  |
| Min. pulse width                    | 10 µs                           | Per level                                                                                                    |  |  |  |  |
| Counter resolution                  | 32 Bit                          | _                                                                                                    |  |  |  |  |
| Internal pull-up                    | 3 kΩ                            | _                                                                                                    |  |  |  |  |

#### Installation information

The counter inputs must be connected with shielded cables.

Supply voltage (24 V DC; GND) and signals of the transmitters must go through the same cable. The SPS and the transmitter must use the same power supply.

#### 5.3.4. Analogue inputs and outputs (AIO)(not for S06)

The CC-Prime has up to 12 analogue inputs (AI) and 6 analogue outputs (AO) on plugs X4, X5 and X6. The layout of the I/O is identical on all 3 plugs.

The following counterpieces have been tested for the SC-SMT 3.81 (Weidmüller) plug-in connector and are approved for use with the ECC22XX: Weidmüller BCZ 3.81/14/180 (F, LH, LR) Weidmüller BCF 3.81/14/180 (F, LH, LR) Phoenix FK-MCP 1,5/14-ST-3.81-LR

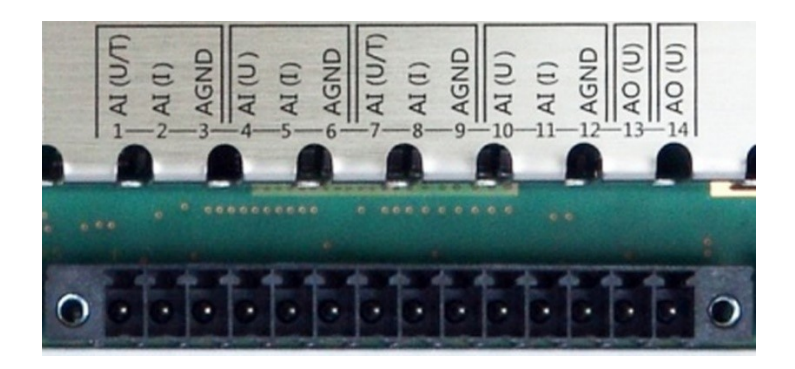

| Fia. 1 | 2: analogue inputs | a.outputs plugs X4 | l. X5 a.X6 ( | Weidmüller SC-SI | MT 3.81/14/180 LF 3.2) |
|--------|--------------------|--------------------|--------------|------------------|------------------------|
|        |                    |                    | .,           |                  |                        |

| Analogu | Analogue inputs and outputs plugs X4, X5 and X6 |      |       |                        |  |  |  |
|---------|-------------------------------------------------|------|-------|------------------------|--|--|--|
| Pin     | X4                                              | X5   | X6    | Assignment             |  |  |  |
| 1       | AI 1                                            | AI 5 | AI 9  | U/T; ±10 V; PT100/1000 |  |  |  |
| 2       | AI 1                                            | AI 5 | AI 9  | I; ±20 mA              |  |  |  |
| 3       | -                                               | -    | _     | AGND                   |  |  |  |
| 4       | AI 2                                            | AI 6 | AI 10 | U; ±10 V               |  |  |  |
| 5       | AI 2                                            | AI 6 | AI 10 | I; ±20 mA              |  |  |  |
| 6       | _                                               | _    | _     | AGND                   |  |  |  |
| 7       | AI 3                                            | AI 7 | AI 11 | U/T; ±10 V; PT100/1000 |  |  |  |
| 8       | AI 3                                            | AI 7 | AI 11 | l; ±20 mA              |  |  |  |
| 9       | _                                               | _    | _     | AGND                   |  |  |  |
| 10      | AI 4                                            | AI 8 | AI 12 | U; ±10 V               |  |  |  |
| 11      | AI 4                                            | AI 8 | AI 12 | I; ±20 mA              |  |  |  |
| 12      | _                                               | _    | _     | AGND                   |  |  |  |
| 13      | AO 1                                            | AO 3 | AO 5  | U; 0–10 V              |  |  |  |
| 14      | AO 2                                            | AO 4 | AO 6  | U; 0–10 V              |  |  |  |

#### Analogue channel wiring

Ensure the following connection requirements are met so as to guarantee the measuring accuracy of the device:

- Use analogue cables with a braided shield.
- Separate the laying of analogue cables and power cables. Where required, install metallic shielding in cable channels.
- Earth the screen at the place where it enters the control cabinet.
- Connect the screen close and directly with AGND.

#### Data of the analogue inputs

| Data of the analogue inputs                       |                                    |                                                                                                    |  |
|---------------------------------------------------|------------------------------------|----------------------------------------------------------------------------------------------------|--|
| Feature                                           | Value                              | Description                                                                                                    |  |
| Cable length                                      | max. 30 m                          | Only valid for unshielded connection cables<br>Cables over 30 m in length must be shielded                                                                     |  |
| Modulation method                                 | Delta-sigma<br>modulation          | -                                                                                                    |  |
| Shared points<br>between the<br>channels          | AGND reference<br>ground           | -                                                                                                    |  |
| Calibration<br>frequency                          | 12 months                          | Maintenance of accuracy class                                                                                                    |  |
| Clamp arrangement                                 | Shielding on com-<br>mon AGND pins | _                                                                                                    |  |
| Sampling<br>duration/rate for<br>measuring values | 1 ms                               | A reading is taken from each input channel<br>every millisecond, regardless of how many<br>channels are actually in operation.                                 |  |
| Sampling rate<br>Operating mode Al-<br>PT         | 250 ms                             | In operating mode AI-PT, calculations are<br>carried out after the millisecond sampling rate. A<br>new value is available in the user program every<br>250 ms. |  |

| Digital filtering           |                          |                                                  |  |  |
|-----------------------------|--------------------------|--------------------------------------------------|--|--|
| Possible<br>filter settings | Time range for averaging | Time range for averaging<br>Operating mode AI-PT |  |  |
| 10                          | 10 ms                    | 2.5 s                                            |  |  |
| 100                         | 100 ms                   | 25 s                                             |  |  |
| 1,000                       | 1,000 ms (1 s)           | 250 s                                            |  |  |

If filtering is active, an average is calculated for the set time range. However a value is still issued during the sampling rate interval. For example, if the filter is set to 1,000, the average of the measurements for the previous 1,000 ms / 1,000 measurements is issued each millisecond (or, in the case of operating mode AI-PT, the average for the last 250 ms / 1,000 measurements). The filtering can be activated and configured using CODESYS V3. The sampling rate is constant. It can only be filtered with a whole multiple of the sampling rate.

#### Operating modes for the analogue inputs

#### **HINWEIS**

#### Damage to channel

High voltages can damage analogue channels, stopping them from working correctly.

• Ensure the input voltage does not exceed ±30 V.

| Operating mode: voltage input AI (U)              |                                |                                                                                                    |  |
|---------------------------------------------------|--------------------------------|----------------------------------------------------------------------------------------------------|--|
| Feature                                           | Value                          | Description                                                                                                    |  |
| Connections per input                             | -                              | AI (U/T) and AGND or AI (U) and AGND; connect screening with AGND.                                                                                                    |  |
| Measuring range                                   | –10 to +10 V                   |                                                                                                    |  |
| Input impedance in signal range                   | 100 κΩ                         | between AI (U/T) and AGND or<br>between AI (U) and AGND                                                                                                    |  |
| Max. errors at 25°C                               | ±0.25% (±50 mV)                |                                                                                                    |  |
| Temperature<br>coefficient                        | ±40 ppm/K<br>(±0.4 mV/K)       | _                                                                                                    |  |
| Digital resolution                                | 24 bit                         |                                                                                                    |  |
| Data format in<br>user program                    | 32 bit real                    | (floating-point number) in millivolts (mV)                                                                                                    |  |
| Maximum<br>permissible<br>permanent overload      | Max. ±30 V<br>compared to AGND | ±30 V = max. voltage on AI channel                                                                                                    |  |
| Output of digital<br>value in case of<br>overload | _                              | If a voltage of $\pm 10$ V is applied to an AI (U), a<br>plausible value is still given up to approx.<br>$\pm 15$ V. The specified accuracy is only valid for<br>the range $-10$ to $\pm 10$ V.<br>From a voltage of $\pm 16$ V, the values are<br>distorted considerably and from $\pm 23$ V an<br>error bit is set which can be queried in the<br>application program. |  |
| Operating mode: voltage input AI (U)                                                              |                                                                          |                                                   |  |
|---------------------------------------------------------------------------------------------------|--------------------------------------------------------------------------|---------------------------------------------------|--|
| Feature                                                                                           | Value                                                                    | Description                                       |  |
| Input type                                                                                        | -                                                                        | Unsymmetrical voltage metering (single-<br>ended) |  |
| Reference potential                                                                               | AGND                                                                     |                                                   |  |
| Dynamic characterist                                                                              | tics                                                                     |                                                   |  |
| Analogue filtering                                                                                | Second-grade low-<br>pass filter; time<br>constant T = approx.<br>500 µs | _                                                 |  |
| Greatest temporary<br>deviation during<br>electrical error<br>testing according to<br>IEC 61131-2 | 0.5% of measuring range                                                  | _                                                 |  |

| Operating mode: voltage input Al (I)              |                          |                                                                                                    |  |
|---------------------------------------------------|--------------------------|----------------------------------------------------------------------------------------------------|--|
| Feature                                           | Value                    | Description                                                                                                    |  |
| Connections per input                             | _                        | AI (I) and AGND;<br>connect screening with AGND.                                                                                                    |  |
| Protection                                        | _                        | Thermal current limitation                                                                                                    |  |
| Measuring range                                   | –20 to +20 mA            | Technical current direction into AI (I)                                                                                                    |  |
| Load impedance                                    | typ. 20 Ω                | _                                                                                                    |  |
| Max. errors at 25°C                               | ±0.2% (±80 µA)           |                                                                                                    |  |
| Temperature<br>coefficient                        | ±40 ppm/K<br>(±0.8 μΑ/K) | _                                                                                                    |  |
| Digital resolution                                | 24 bit                   |                                                                                                    |  |
| Data format in<br>user program                    | 32 bit real              | (floating-point number) in milliamps (mA)                                                                                                    |  |
| Maximum<br>permissible<br>permanent overload      | Max. ±25 mA              | _                                                                                                    |  |
| Output of digital<br>value in case of<br>overload | _                        | If a current greater than ±20 mA flows into an<br>AI (I), a plausible value is still given up to<br>approx. ±25 mA.<br>The specified accuracy is only valid for the<br>range –20 to +20 mA. |  |

| Operating mode: voltage input AI (I)                                                              |                                                                          |                                      |  |
|---------------------------------------------------------------------------------------------------|--------------------------------------------------------------------------|--------------------------------------|--|
| Feature                                                                                           | Value                                                                    | Description                          |  |
| Input type                                                                                        | _                                                                        | Current measurement compared to AGND |  |
| Reference potential                                                                               | AGND                                                                     |                                      |  |
| Dynamic characteris                                                                               | tics                                                                     |                                      |  |
| Analogue filtering                                                                                | Second-grade low-<br>pass filter; time<br>constant T = approx.<br>215 µs | _                                    |  |
| Greatest temporary<br>deviation during<br>electrical error<br>testing according to<br>IEC 61131-2 | 0.5% of measuring range                                                  | _                                    |  |

| Operating mode: temperature inputs AI-PT                                                          |                                                                          |                                                                                                    |  |
|---------------------------------------------------------------------------------------------------|--------------------------------------------------------------------------|----------------------------------------------------------------------------------------------------|--|
| Feature                                                                                           | Value                                                                    | Description                                                                                                    |  |
| Connections per input                                                                             | _                                                                        | Sensor connection between AI (U/T) and AGND                                                                             |  |
| Possible sensors                                                                                  | PT100 and PT1000<br>acc. to EN 60751                                     | Accuracy class AA, A, B and C platinum<br>sensors may be used; recommendation: B or<br>C                                |  |
| Measuring range                                                                                   | –40 to +200°C                                                            | -                                                                                                    |  |
| Measuring current<br>(RMS)                                                                        | 0.3 mA                                                                   | _                                                                                                    |  |
| Conversion time                                                                                   | 250 ms                                                                   | -                                                                                                    |  |
| Max. errors at 25°C                                                                               | ±0.21% (±0.5°C)                                                          |                                                                                                    |  |
| Temperature<br>coefficient                                                                        | ±50 ppm/K<br>(±0.012°C/K)                                                | -                                                                                                    |  |
| Digital resolution                                                                                | 24 bit                                                                   |                                                                                                    |  |
| Data format in<br>user program                                                                    | 2 × 32 bit real                                                          | (floating-point number) in Ohms ( $\Omega$ ) and degrees Celsius (°C)                                                   |  |
| Linearisation                                                                                     | _                                                                        | The value in degrees Celsius is calculated from the resistance value and linearised (3 <sup>rd</sup> degree polynomial) |  |
| Input type                                                                                        | _                                                                        | 2-wire measurement or 3-wire measurement                                                                                |  |
| Reference potential                                                                               | AGND                                                                     | _                                                                                                    |  |
| Dynamic characteristic                                                                            | CS                                                                       |                                                                                                    |  |
| Analogue filtering                                                                                | Second-grade low-<br>pass filter; time<br>constant T = approx.<br>500 µs | _                                                                                                    |  |
| Greatest temporary<br>deviation during<br>electrical error<br>testing according to<br>IEC 61131-2 | 0.5% of measuring range                                                  | _                                                                                                    |  |

#### Data of the analogue outputs

| Data of the analogue outputs                               |                             |                                                                                                    |  |
|------------------------------------------------------------|-----------------------------|----------------------------------------------------------------------------------------------------|--|
| Feature                                                    | Value                       | Description                                                                                                    |  |
| Protection                                                 | Thermal overload protection | -                                                                                                    |  |
| Isolation voltage<br>between channel<br>and other circuits | none                        |                                                                                                    |  |
| Cable length                                               | max. 30 m                   | Applies to unshielded connection cables. At cable lengths of more than 30 m it is necessary to use shielded cables.                                                                                             |  |
| Shared points<br>between the<br>channels                   | AGND                        | AGND is the reference potential for all analogue outputs.                                                                                                    |  |
| Calibration<br>frequency                                   | 12 months                   | Maintenance of accuracy class                                                                                                    |  |
| Permissible load<br>types                                  | -                           | Ohmic and capacitive loads                                                                                                    |  |
| Largest capacitive load                                    | 10 µF                       | Higher capacitive loads may cause the output to oscillate.                                                                                                    |  |
| Load impedance<br>range                                    | ≥ 1 kΩ                      | _                                                                                                    |  |
| Overload protection                                        | Short-circuit-proof         | Current limitation from approx. 22 mA (at 25°C ambient temperature)                                                                                                    |  |
| Output response durin                                      | g power supply switching    | on and switching off processes                                                                                                    |  |
| No supply voltage                                          | AI (I) to AGND:<br>< 40 Ω   | Low-resistance output                                                                                                    |  |
| During device boot-<br>up                                  | _                           | The analogue output is not active during device boot-up. Deviations from the zero value during switching on are approx. $\leq 1.5\%$ of the signal range (voltage connected to open output for approx. 150 ms). |  |
| During temporary<br>interruptions                          | _                           | The analogue outputs are disconnected and<br>low-resistance in the case of temporary<br>interruptions to the power supply of > 10 ms.                                                                           |  |
| Behaviour in stop mo                                       | ode                         |                                                                                                    |  |
| Voltage output                                             | -                           | Can be configured in CODESYS. Either the last valid value is used or 0 V is used.                                                                                                    |  |

| Operating mode: voltage output AO (U)                                                             |                          |                                                                                   |  |
|---------------------------------------------------------------------------------------------------|--------------------------|-----------------------------------------------------------------------------------|--|
| Feature                                                                                           | Value                    | Description                                                                       |  |
| Signal range                                                                                      | 0 to 10 V                | _                                                                                 |  |
| Connections per<br>output                                                                         | _                        | AO (U) and AGND; connect screening to AGND. Screening used alongside AI channels. |  |
| Load impedance                                                                                    | > 1 kΩ                   | _                                                                                 |  |
| Output impedance in the signal range                                                              | <1Ω                      | At an active output                                                               |  |
| Output current                                                                                    | Max. 10 mA               |                                                                                   |  |
| Max. errors at 25°C                                                                               | ±0.5% (±50 mV)           |                                                                                   |  |
| Temperature<br>coefficient                                                                        | ±40 ppm/K<br>(±0.4 mV/K) | _                                                                                 |  |
| Value of least significant bit (LSB)                                                              | ±244 ppm (±2.44 mV<br>)  | _                                                                                 |  |
| Digital resolution                                                                                | 12 bit                   |                                                                                   |  |
| Data format in<br>user program                                                                    | 32 bit real              | (floating-point number) in millivolts (mV)                                        |  |
| Dynamic characteris                                                                               | tics                     |                                                                                   |  |
| Build-up time for<br>change in full range<br>to 95% of final value                                | 320 µs                   | _                                                                                 |  |
| Overshooting                                                                                      | 0.1% of measuring range  | _                                                                                 |  |
| Greatest temporary<br>deviation during<br>electrical error<br>testing according to<br>IEC 61131-2 | 0.5% of measuring range  | _                                                                                 |  |

#### Operating modes for the analogue outputs

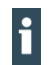

A voltage of more than 30 V may damage the analogue outputs.

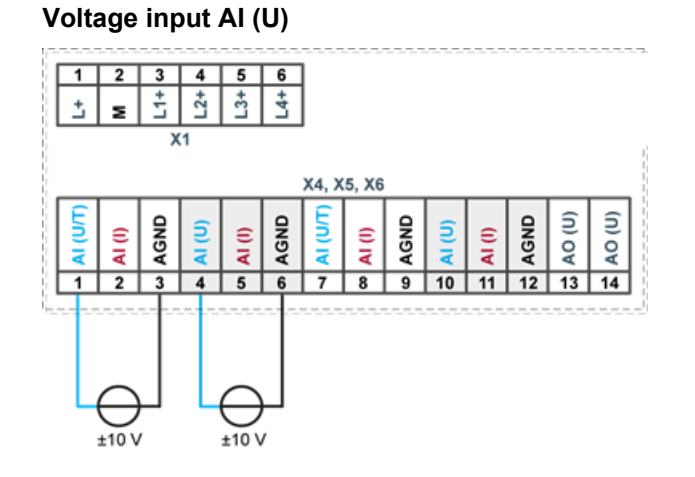

#### 5.3.5. Example connections of analogue inputs and outputs

Fig. 13: example connection: voltage input

- Only use the corresponding AGND for each voltage input.
- Do not connect AGNDs from different channels.
- Only use one channel per function: either AI (U) or AI (I).
- Do not connect to the common GND. The required connections can already be found on the circuit board.
- Cables to the analogue sensors/encoders should be connected as directly as possible (avoid the use of terminals and terminal blocks).

#### Power input AI (I)

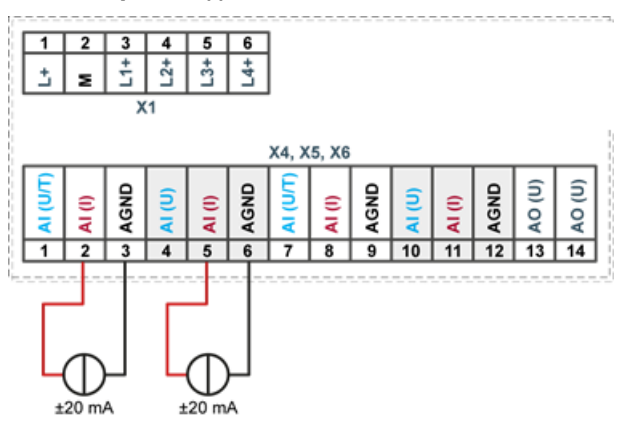

Fig. 14: example connection: power input

- Only use the corresponding AGND for each power input.
- Do not connect AGNDs from different channels.
- Only use one channel per function: either AI (U) or AI (I).
- Do not connect to the common GND. The required connections can already be found on the circuit board.
- Cables to the analogue sensors/encoders should be connected as directly as possible (avoid the use of terminals and terminal blocks).

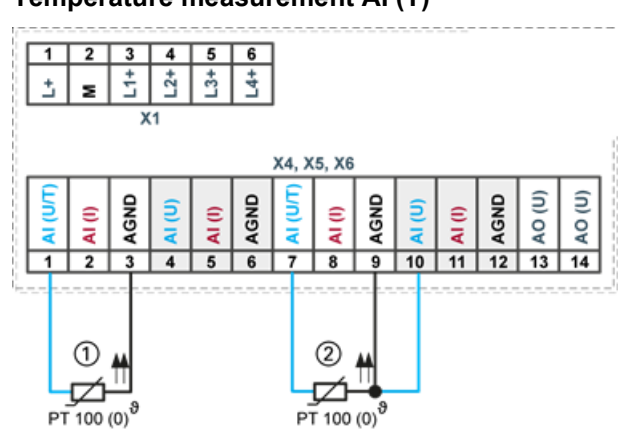

Temperature measurement AI (T)

Fig. 15: example connection: temperature measurement

| ltem | Description                   |
|------|-------------------------------|
| 1    | PT 100 with 2-wire connection |
| 2    | PT 100 with 3-wire connection |

- Only use the corresponding AGND for each power input.
- Do not connect AGNDs from different channels.
- Only use one channel per function: either AI (U) or AI (I).
- Do not connect to the common GND. The required connections can already be found on the circuit board.
- Cables to the PT100(0) sensors should be connected as directly as possible (avoid the use of terminals and terminal blocks).
- Only connect PT100(0) sensors to AI (U/T) channels. Each 14-pin plug-in connector has 2 AI (U/T) channels.

#### 2-wire measurement

Resistance can result in a measurement error, which in the case of long cables with a small cross-section can be up to 10°. If the temperature of the sensor is known, this deviation can be subtracted and this way compensated through the software (alternatively, use 3-wire measurement).

#### 3-wire measurement

The nearest AI (U) connection is used to compensate the resistance in the cable. It can only be used directly in conjunction with the following AI (U/T) channel.

#### Voltage output AO (U)

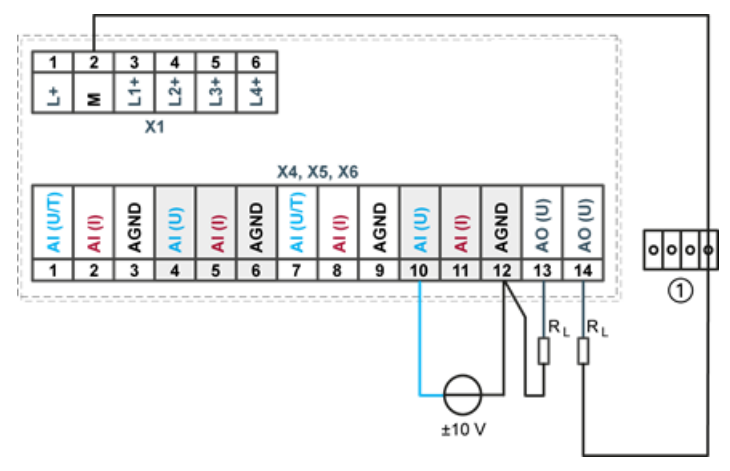

Fig. 16: example connection: voltage output

| ltem | Description    |
|------|----------------|
| 1    | Terminal block |

- Connect the voltage outputs directly to the input channel AGND.
   If direct connection to the AGND is not possible: connect the voltage input to the overall GND of the device.
- AGNDs which are also used by other input channels should not be connected to the same terminal block in order to avoid changes in the voltage to the AO (U) and the temperature value.
- Only use the corresponding AGND for each power input.
- Ensure that the cable resistance is substantially lower than the load resistance RL so as to guarantee high measuring accuracy. Take into account the voltage divider between the load and cable resistance.

## 5.3.6. CAN interface (only S02 and higher)

| Properties of the CAN interface [CAN0] |                       |  |
|----------------------------------------|-----------------------|--|
| Standard                               | ISO 11898             |  |
| Maximum baud rate                      | 1 MBit/s              |  |
| Lowest adjustable baud rate            | 50 kBit/s             |  |
| Contacts                               | Electrically isolated |  |
| Assignment                             | acc. to CiA303        |  |

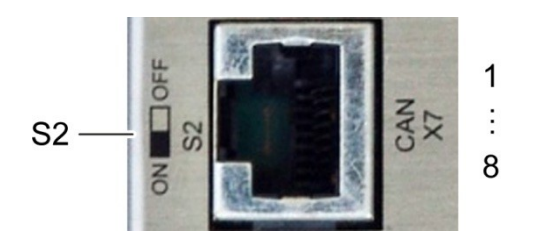

Fig. 17: CAN interface

| Assignment CAN interface plug X7 |              |     |            |  |
|----------------------------------|--------------|-----|------------|--|
| Pin                              | Assignment   | Pin | Assignment |  |
| 1                                | CAN_H [CAN0] | 5   | NC         |  |
| 2                                | CAN_L [CAN0] | 6   | NC         |  |
| 3                                | ISO GND      | 7   | ISO GND    |  |
| 4                                | NC           | 8   | NC         |  |

If the CAN interface is located at the start or end of the CAN bus topology:

 set switch S2 to ON in order to switch on the 120 Ω terminal resistance between CAN\_L and CAN\_H.

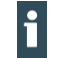

►

For baud rates, settings and cable length observe the recommendations of the CiA-303-1.

Example: at 1 Mbit max. 25 m

#### 5.3.7. RS 485 / RS 232 interface

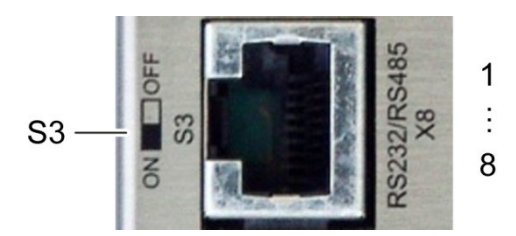

Fig. 18: RS 485 / RS 232 interface

| Assignment RS 485 / RS 232 interface plug X8 |                      |     |                                      |  |
|----------------------------------------------|----------------------|-----|--------------------------------------|--|
| Pin                                          | Assignment           | Pin | Assignment                           |  |
| 1                                            | RS 232 RX [COM1]     | 5   | RS 485 Tx/Rx– [COM2]                 |  |
| 2                                            | RS 232 TX [COM1]     | 6   | NC                                   |  |
| 3                                            | NC                   | 7   | S08: 5 V<br>Other variants: reserved |  |
| 4                                            | RS 485 Tx/Rx+ [COM2] | 8   | ISO GND                              |  |

If the RS-485 interface is located at the start or end of the bus topology:

- set switch S3 to ON in order to switch on the 120  $\Omega$  terminal resistance between Tx/Rx+ and Tx/Rx–.
- As far as possible, the assignment of the interfaces should be carried out in accordance with the specifications given in "MODBUS over Serial Line; Specification and Implementation Guide V1.02".

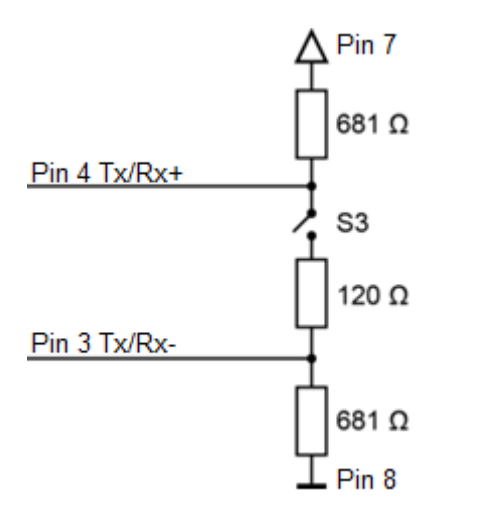

Fig. 19: RS 485 switchable terminating resistor

#### **Special feature S08**

In this variant the two terminating resistors (681  $\Omega$ ) are not installed. This allows the multimaster operation of multiple CC-Prime-modules. In this case the bus has to be terminated externally.

Pin 7 is also connected to a supply voltage of 5 V DC with a maximum load of 50 mA. This voltage source is supplied via an "isolated " 5 V DC of the interface and is not protected against overvoltage or short circuit. It is used only to power external polarisation modules on the bus.

## **WARNING**

Serious injury as a result of uncontrolled and unpredictable operational sequences! Incorrect wiring may lead to failure or destruction of the controller.

- Make sure that the load on the voltage source of 5 V DC on pin 7 of the variant S08 never exceeds 50 mA.
- Avoid an external supply

#### 5.3.8. RS 485 interface

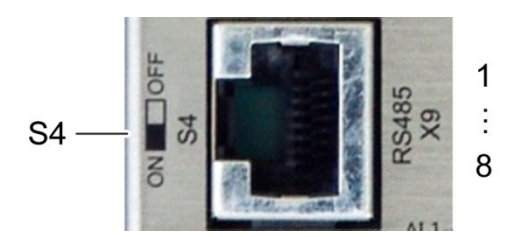

Fig. 20: RS 485 interface

| Assignment RS 485 interface plug X9 |                      |     |                                      |  |
|-------------------------------------|----------------------|-----|--------------------------------------|--|
| Pin                                 | Assignment           | Pin | Assignment                           |  |
| 1                                   | NC                   | 5   | RS 485 Tx/Rx- [COM3]                 |  |
| 2                                   | NC                   | 6   | NC                                   |  |
| 3                                   | NC                   | 7   | S08: 5 V<br>Other variants: reserved |  |
| 4                                   | RS 485 Tx/Rx+ [COM3] | 8   | ISO GND                              |  |

If the RS-485 interface is located at the start or end of the bus topology:

- Set switch S4 to ON in order to switch on the 120 Ω terminal resistance between Tx/Rx+ and Tx/Rx–.
- As far as possible, the assignment of the interfaces should be carried out in accordance with the specifications given in "MODBUS over Serial Line; Specification and Implementation Guide V1.02".

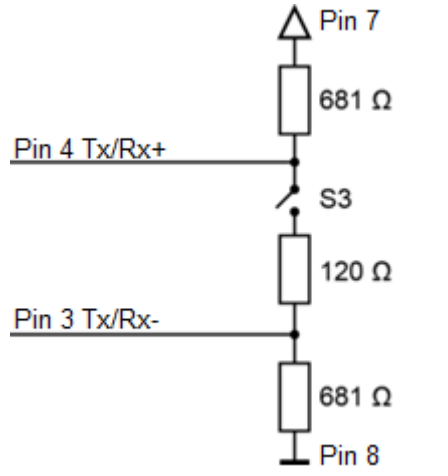

Fig. 21: RS 485 switchable terminating resistor

#### **Special feature S08**

In this variant the two terminating resistors (681  $\Omega$ ) are not installed. This allows the multimaster operation of multiple CC-Prime-modules. In this case the bus has to be terminated externally.

In addition pin 7 is assigned with 5 V DC with a maximum load of 50 mA. This voltage source is supplied via an "isolated " 5 V DC of the interface and is not protected against overvoltage or short circuit. It is used only to power external polarisation modules on the bus.

## **WARNING**

Serious injury as a result of uncontrolled and unpredictable operational sequences!

Incorrect wiring may lead to failure or destruction of the controller.

- Make sure that the load on the voltage source of 5 V DC on pin 7 of the variant S08 never exceeds 50 mA.
- Avoid an external supply

## 5.3.9. Ethernet (switch) interface

The onboard switch has 10/100 Base-T with RJ-45 connections for networking. The switch cannot be managed.

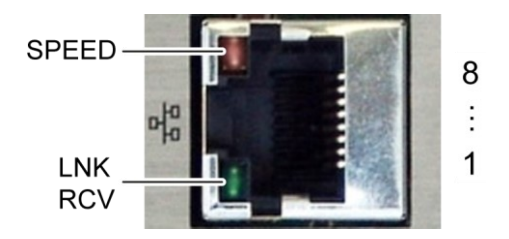

Fig. 22: Ethernet interface

| Ethernet interface assignments on plugs X10, X11 and X12 [ETH0] |            |     |            |  |  |  |
|-----------------------------------------------------------------|------------|-----|------------|--|--|--|
| Pin                                                             | Assignment | Pin | Assignment |  |  |  |
| 1                                                               | TX+        | 5   | NC         |  |  |  |
| 2                                                               | TX-        | 6   | RX-        |  |  |  |
| 3                                                               | RX+        | 7   | NC         |  |  |  |
| 4                                                               | NC         | 8   | NC         |  |  |  |

| LEDs    |        |                                                                                                    |
|---------|--------|----------------------------------------------------------------------------------------------------|
| LED     | Colour | Meaning according to IEEE 802.3 clause 25                                                                      |
| SPEED   | yellow | On = 100 Mbit/s<br>Off = 10 Mbit/s                                                                             |
| LNK/RCV | green  | Link, Data Receive<br>Flashing: connection active; data transfer<br>underway<br>Off: no connection established |

#### 5.3.10. EtherCAT interface

The onboard EtherCAT adapter 10/100 Base-T with RJ-45 connection enables network connection to components with synchronised data transfer in real-time.

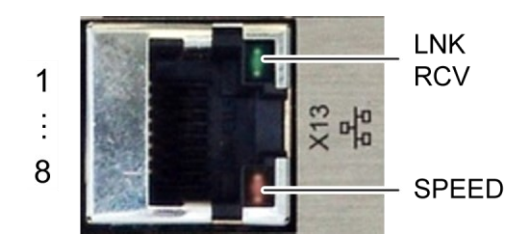

Fig. 23: EtherCAT interface

| Assignment of EtherCAT interface plug X13 [ETH1] |            |     |            |  |  |
|--------------------------------------------------|------------|-----|------------|--|--|
| Pin                                              | Assignment | Pin | Assignment |  |  |
| 1                                                | TX+        | 5   | NC         |  |  |
| 2                                                | TX-        | 6   | RX-        |  |  |
| 3                                                | RX+        | 7   | NC         |  |  |
| 4                                                | NC         | 8   | NC         |  |  |

| LEDs    |        |                                                                                                    |
|---------|--------|----------------------------------------------------------------------------------------------------|
| LED     | Colour | Meaning according to IEEE 802.3 clause 25                                                                      |
| SPEED   | yellow | On = 100 Mbit/s<br>Off = 10 Mbit/s                                                                             |
| LNK/RCV | green  | Link, Data Receive<br>Flashing: connection active; data transfer<br>underway<br>Off: no connection established |

#### 5.3.11. USB interface

Devices with a USB interface can be connected to the USB host port (Rev. 2.0). Suitable USB device classes are: CODESYS user: only USB stick

Linux level: USB stick or mouse

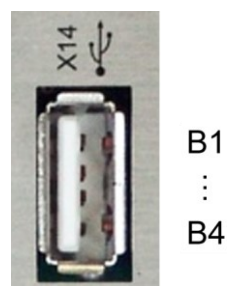

Fig. 24: USB interface

| Assignment USB interface plug X14 |            |     |            |  |  |  |
|-----------------------------------|------------|-----|------------|--|--|--|
| Pin                               | Assignment | Pin | Assignment |  |  |  |
| B1                                | VCC        | B3  | D+         |  |  |  |
| B2                                |            | B4  | GND        |  |  |  |

#### NOTE

#### Damage to USB stick and malfunction due to data loss!

Removing a USB stick while it is still in use and data is being transferred can result in irretrievable damage to the memory. Open files which cannot be accessed due to removal of the USB stick can block the device.

Therefore ensure that all operations are complete before removing the USB stick

#### NOTE

#### Property damage and malfunction due to data loss!

If a USB device requires more than the available 0.5 A, the device will carry out a reset. A reset will result in immediate stoppage of the device and any connected machines or systems.

Substantial property damage and damage to the USB device may ensue.

Before using a USB device, check carefully its power requirements.

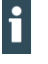

f

The USB interface plug is designed to withstand 1,000 plugging and unplugging cycles.

Due to the diversity of USB hardware and manufacturers it is not possible for Berghof to test all USB devices.

# 6. Operation

# 6.1. Switching on and off

#### NOTE

#### **Destruction or malfunction!**

- > Do not plug, connect, disconnect or touch any connections during operation
- Before working on the device, switch off all power supplies, including those of connected peripherals (externally supplied encoders, programming devices, etc.).

## NOTE

#### Property damage!

Before connecting the power supply, ensure that all cabling and the polarity of all the connections are correct.

#### Switching on

The device does not have an on/off switch. The device starts automatically when the system is switched on or the power is connected.

#### Switching off

The device is switched off when the system is switched off or the power supply is disconnected.

# 6.2. Network start-up

The device must be connected to the network with the correct settings before it can be used.

## NOTE

**Property damage!** 

Before connecting the power supply, ensure that all cabling and the polarity of all the connections are correct.

1st Supply power to the device (24 V).

After start up, the current IP-address and net mask of the device are shown in the top right of the display.

2nd Connect the device to a programming computer using a network cable (X10) and network switch.

3rd Open a web browser on the programming computer.

4th Enter the IP address of the device into the web browser.

The login screen will appear.

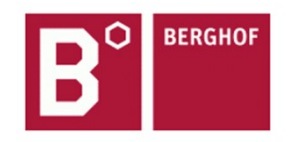

#### User Login:

| Name:     |        |       |  |
|-----------|--------|-------|--|
| Password: |        |       |  |
| [         | Senden | Reset |  |

Fig. 25: Login window

5th Name: admin

The default password, which is printed on the device label, serves as the password.

## NOTICE

#### Devices without a password on the device label

If your device does not have a password printed on the device label, the username and password are the same.

e.g. User: admin / Password: admin.

The web configuration page will be displayed.

# Configuration Network Real-Time-Clock Display FTP-Server Users System Info Update Reboot Format Filesys PLC-Manager Control Application Info

Application Files Font Files

Fig. 26: List of web interface settings

6th Click on the "Network" link.

The "Network Configuration" page is displayed.

#### Network Configuration

| соммон          |                 |
|-----------------|-----------------|
| Hostname        | BGH-IMX6        |
| Default Gateway | 0.0.0.0         |
| DNS Server 1    | 0.0.0.0         |
| DNS Server 2    | 0.0.0.0         |
| ETH0            |                 |
| Mode:           | static 👻        |
| IPAdress        | 169.254.255.100 |
| NetMask         | 255.255.255.0   |
| ETH1            |                 |
| Mode:           | ethercat -      |
| Save            |                 |

Fig. 27: "Network Configuration" page

- 7th Check the network settings and make any changes in the text boxes, if required. ECC22XX configuration: ETH0 = X10...X12, ETH1 = X13
- 8th Save the settings by clicking on "Save".
- 9th Additional settings can also be viewed and/or modified on the web configuration page (e.g. "System time", display resolution, TargetVisu).
- 10th In order to accept all of the modified settings, reboot the device:

Remove the device temporarily from the power supply.

– or –

Click on "Reboot" in the web interface and then confirm on the next page by clicking on "Reboot Module".

The device is now configured and ready for use.

# 6.3. Operation

#### 6.3.1. Status displays

The status display function is dependent on the software development environment used in conjunction with the device.

The operating status LEDs show the current status of the power supply, the module mode and any error messages.

The signals from the LEDs depend on the current operating status of the device:

CODESYS inactive: the firmware controls the LEDs.

CODESYS active: only the CODESYS runtime system (CODESYS Runtime) controls the LEDs.

#### Location of the operating status LEDs

The Run/Stop and Error LEDs display the system status.

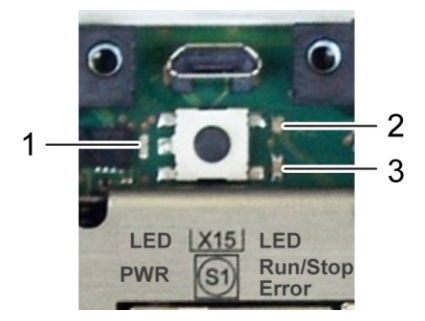

Fig. 28: location of the LEDs

| LED |             | Meaning                                                    |
|-----|-------------|------------------------------------------------------------|
| 1   | PWR (green) | shows that the power supply to the electronics is correct. |
| 2   | Run/Stop    | shows the system statuses and CODESYS operating statuses.  |
| 3   | Error (red) | shows the device has been stopped due to an error.         |

#### Meaning of the LED displays

System statuses are shown using flashing signals on the Run/Stop LED in yellow. CODESYS operating statuses are shown via continuous illumination of the Run/Stop LED in either red or green.

While the Run/Stop light is flashing yellow: the device is in use and must not be switched off. The device does not show warnings via the LEDs during start-up.

| Run/Stop LED         | Error LED | System status       | Description                                 |
|----------------------|-----------|---------------------|---------------------------------------------|
| System statuses      |           |                     |                                             |
| _                    | -         | BOOTLOADER          | Bootloader active                           |
|                      |           | BOOTING             | Linux booting sequence active               |
| YELLOW:              | _         | MAINTENANCE         | Maintenance mode active                     |
| flashes 1 x, 2 s     |           |                     |                                             |
| YELLOW:              |           | USB UPDATE          | Packet update via USB active                |
| flashes slowly (1 s) |           |                     |                                             |
| YELLOW:              | _         | RUN_IN_RAM          | Operating from RAM (firmware                |
| flashes rapidly      |           |                     | update active)                              |
| (400 ms)             | -         |                     |                                             |
| flashos 2 x 2 s      | _         | NEEDS_REBOUT        | Repool required (e.g. alter                 |
| pause                |           |                     | upuale).                                    |
| _                    | RED       | _                   | Error beyond scope of                       |
|                      |           |                     | CODESYS runtime system                      |
| CODESYS operating    | statuses  |                     |                                             |
| RED or GREEN         | -         | PLC_ACTIVE          | CODESYS runtime system                      |
|                      |           |                     | active.                                     |
| RED                  | _         | PLC_STOPPED         | At least one PLC application is<br>stopped. |
|                      |           | PLC_ALL_STOPPE      | All PLC applications are                    |
|                      |           | D                   | stopped.                                    |
| GREEN                | _         | PLC_ALL_RUNNIN<br>G | All PLC applications running.               |
| RED                  | RED       | PLC_ERROR           | At least one PLC application is             |
|                      |           |                     | stopped due to an error.                    |
| RED: flashing        | -         | -                   | RESET COLD underway.                        |

#### 6.3.2. Start/Stop

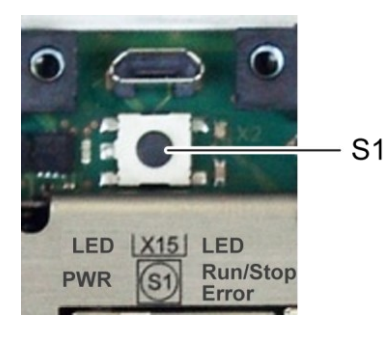

Fig. 29: function key (S1)

| Function key (S1) |                |                                                       |
|-------------------|----------------|-------------------------------------------------------|
| Operating status  | Action         | Command                                               |
| Bootphase         | Press          | Change to maintenance mode                            |
| CODESYS SPS/      | Press quickly  | Change between PLC run and stop mode.                 |
| CP1131-P          | Press and hold | Stop PLC with reset of variables (except retain data) |

## 6.3.3. Real-time clock with buffer battery

#### Setting the time

The time can be set via the web configuration page or the "SysTimeRTC Library" CODESYS library.

#### Changing the battery

The battery is not designed to be changed by the user; the manufacturer should be contacted in order to change the battery.

#### 6.3.4. microSD card

## A WARNING

#### Serious injury as a result of uncontrolled and unpredictable operational sequences!

Inserting or removing the microSD card can result in the ECC22XX malfunctioning. Failure in electronic control systems may result in uncontrolled and unpredictable operational sequences.

Only insert or remove microSD cards with the ECC22XX switched off..

## NOTE

#### Loss of data!

microSD cards do not have their own write protection system.

Ensure that no data is deleted or overwritten by accident.

#### Inserting a microSD card

- 1. Turn off the ECC22XX.
- 2. Insert the microSD card into the microSD card slot.
- 3. Turn the ECC22XX back on.

The microSD card is now ready for data transfer (read, write and copy).

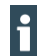

Max. possible storage capacity: 32 GB.

Any write protection on the microSD card itself is ignored - data can still be overwritten. The life cycle of the gold-plated contacts is up to 10,000 plugging and unplugging cycles.

# 6.4. Troubleshooting

#### 6.4.1. In error stop mode

- 1. Establish cause of fault (log into device on web browser).
- 2. Correct the fault.
- 3. Restart the device.

The device is now ready for use.

#### 6.4.2. Unknown IP address

If the IP address of the device is unknown, maintenance mode can be used to reconfigure it.

- 1. Reboot the device while pressing and holding S1 until the Run/Stop LED flashes every 2 seconds.
- The device is now in maintenance mode and can be reached via the default IP address.
- 2. Connect to the device using the default IP address:

IP address: 169.254.255.XX

XX corresponds to the last 2 digits of the device serial number. Exception: 00 becomes 100.

- 3. Correct the network settings and make a note of them.
- 4. Restart the device.

Maintenance mode is disconnected.

The device is now configured and ready for use.

# 7. Maintenance/upkeep

# 7.1. Maintenance

If the device is used correctly it should not require maintenance.

# 7.2. Cleaning

- Only clean the device using a dry, lint-free cloth.
- Do not use any cleaning liquids.

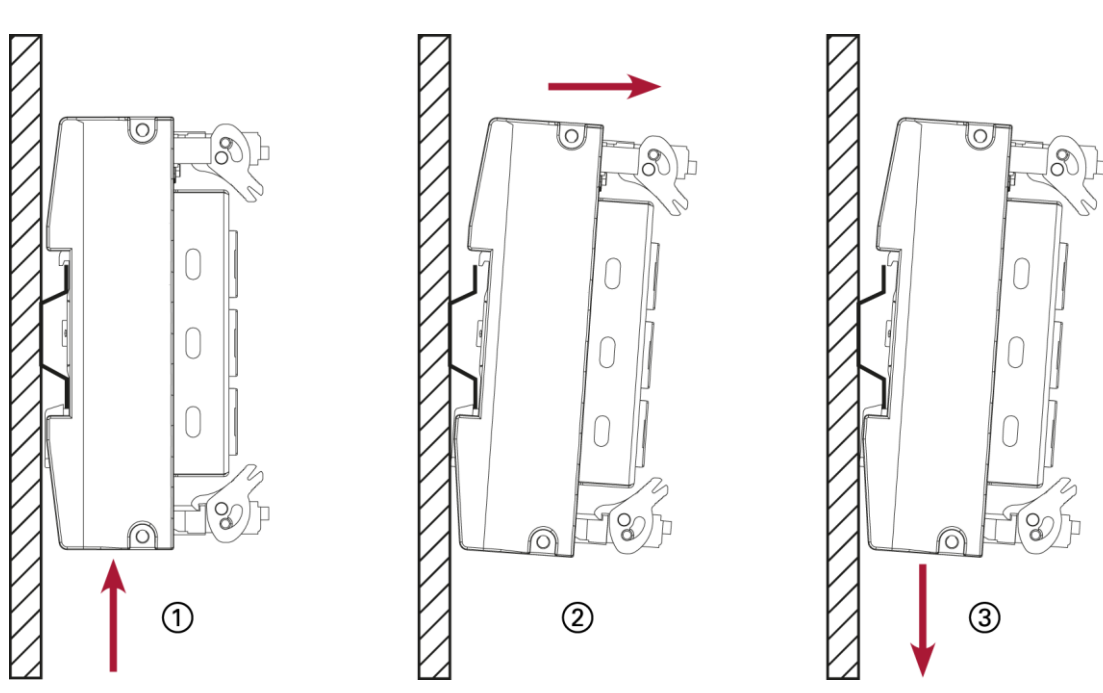

# 8. Uninstallation

Fig. 30: dismounting the device

- 1. Remove the device from the support rail according to the image above by pushing it in at the bottom so that the plastic snap-in hooks on the frame are pressed in.
- 2. Lift the device away from the top of the support rail.
- 3. Push the device downwards and remove completely from the support rail.

# 9. Disposal

The following options are available for disposal of the device:

- → Metals
- → electronic components
- → battery

The respective national regulations for the disposal of electrical appliances in B2B business apply.

The following options are available for disposing of the device:

#### Disposal via manufacturer

At the end of the device's life cycle you can return it to the manufacturer for a set fee. The manufacturer will then deal with the recycling of the device.

#### Dispose of the device according to regional specifications.

- > Demount the device and disassemble it completely into its individual parts.Metallische
- ▶ Feed individual parts to metal recycling.
- Sort electronic parts (circuit boards, drives, etc.).
- > Dispose of electronic scrap in accordance with national regulations and laws.
- Make sure that the battery is completely discharged.
- Dispose of the battery according to national regulations and laws via an approved collection point.

# 10. Information and options

# 10.1. B-Fortis CC-Prime

| B-Fortis CC-Prime                         | Variati                                                                        | ons                   |                          |                              |                          |                     |                          |                      |
|-------------------------------------------|--------------------------------------------------------------------------------|-----------------------|--------------------------|------------------------------|--------------------------|---------------------|--------------------------|----------------------|
|                                           | S01                                                                            | S02                   | S03                      | S04                          | S05                      | S06                 | S07                      | S08                  |
|                                           |                                                                                |                       |                          |                              | * <b>S</b> 05            |                     |                          | * S08                |
|                                           |                                                                                |                       |                          |                              | DUO                      |                     |                          | DUO                  |
|                                           |                                                                                |                       |                          |                              |                          |                     |                          |                      |
| Pprogramming Tool                         |                                                                                |                       | COD                      | ESYS V3.                     | 5 (IEC 61                | 131-3)              |                          |                      |
| Montage                                   |                                                                                |                       | Suppo                    | ort rail NS                  | 35/7.5 EN                | N 60715             |                          |                      |
| CPU                                       |                                                                                | Sing<br>Dual          | le Core: 8<br>Core: 2x 8 | 800 MHz A<br>800 MHz         | ARM® CP<br>ARM® CI       | U Corte»<br>U Corte | (™- A9<br>x™- A9         |                      |
| RAM                                       |                                                                                |                       |                          | 256 MB                       |                          |                     |                          | 1GB                  |
| Flash                                     |                                                                                | 2                     | 56 MB (o                 | nly S05 D                    | uo 512 N                 | IB)                 |                          | 1GB                  |
| Retain memory                             |                                                                                |                       |                          | 100 kB                       | (FRAM)                   |                     |                          |                      |
| Certifications                            |                                                                                | С                     | E (EN 61                 | 131-2) / ູເ                  | JLus (UL 6               | 1010-2-2            | 201)                     |                      |
|                                           |                                                                                |                       |                          |                              |                          |                     |                          | <u>.</u>             |
| Environment                               |                                                                                |                       |                          |                              |                          |                     |                          |                      |
| Weight                                    |                                                                                |                       |                          | ca.                          | 750g                     |                     |                          |                      |
| Ambient temperature                       | Single<br>Dual Co                                                              | Core: 0°(<br>pre: 0°C | C bis 55°(<br>C bis 50°C | C (if the in<br>C (if the in | stallation<br>stallation | instructio          | ons are ol<br>ons are ob | oserved)<br>oserved) |
| Relative humidity                         |                                                                                |                       | max                      | k. 85 %, n                   | on-conde                 | nsing               |                          |                      |
| Ambient temperature transport and storage |                                                                                |                       |                          | –20 °C k                     | ois +70 °C               | ;                   |                          |                      |
| Relative humidity transport and storage   |                                                                                |                       | max                      | k. 85 %, n                   | on-conde                 | nsing               |                          |                      |
| Vibration                                 |                                                                                |                       | sin<br>Test:             | usoidal (E<br>Fc 10          | EN 60068-<br>150 Hz, 1   | -2-6)<br>0 m/s²     |                          |                      |
| Shock                                     | 15 G (approx. 150 m/s²), 11 ms duration, half-sine (EN 60068-2-27)<br>Test: Ea |                       |                          |                              |                          | ·2-27)              |                          |                      |
|                                           |                                                                                |                       |                          |                              |                          |                     |                          |                      |
| Ethernet                                  | aces                                                                           | v 10/100              | Base T c                 | and 3x 10/                   | 100 Base                 | T with C            | witch P                  | 45                   |

| B-Fortis CC-Prime | Variati | Variations |     |     |       |     |     |              |  |  |
|-------------------|---------|------------|-----|-----|-------|-----|-----|--------------|--|--|
|                   | S01     | S02        | S03 | S04 | S05   | S06 | S07 | S08          |  |  |
|                   |         |            |     |     | * S05 |     |     | * <b>S08</b> |  |  |
|                   |         |            |     |     | DUO   |     |     | DUO          |  |  |

| EtherCAT                                    | 1x EtherCAT over 2. Ethernetport, RJ45 |         |           |           |            |           |          |         |
|---------------------------------------------|----------------------------------------|---------|-----------|-----------|------------|-----------|----------|---------|
| CAN                                         | 0                                      | 1       | 1         | 1         | 1          | 1         | 1        | 1       |
| USB                                         | 1x                                     | host US | B 2.0 / U | SB plug t | ype A; plu | ugging cy | cles max | . 1.000 |
| Serial RS232                                | 0                                      | 0       | 0         | 1         | 1          | 1         | 1        | 1       |
| Serial RS485                                | 0                                      | 0       | 0         | 1         | 2          | 2         | 2        | 2(a)    |
| (a) without BIAS-resistors, with 5V on pin7 |                                        |         |           |           |            |           |          |         |

#### EMC, protection rating

| Emission standard | EN 61131-2; EN 61000-6-3, living area     |
|-------------------|-------------------------------------------|
| Resistance to     | EN 61131-2; EN 61000-6-2, industrial area |
| interference      |                                           |
| Protection class  | III                                       |
| Protection rating | IP20                                      |
|                   |                                           |

#### Power supply (24 V power supply unit)

| Supply voltage                      | +24 VDC (-20 % / +25 %) SELV max. AC voltage component 5%                                        |   |   |   |   |   |   |   |
|-------------------------------------|--------------------------------------------------------------------------------------------------|---|---|---|---|---|---|---|
| Power consumption                   | typ. 0,3 A, max. 1 A at +24 VDC (L+ - Internal supply),<br>supply DO (L1+L4+) max. 2 A per group |   |   |   |   |   |   |   |
| Protection against reverse polarity | Yes                                                                                              |   |   |   |   |   |   |   |
| Bridging in case of power failure   | 10 ms at < 20,4 VDC<br>Power Fail < 19,2 VDC                                                     |   |   |   |   |   |   |   |
| Potential isolation                 | CAN, RS 485 and RS 232 galvanic isolation                                                        |   |   |   |   |   |   |   |
|                                     |                                                                                                  |   |   |   |   |   |   |   |
| Futher functions                    |                                                                                                  |   |   |   |   |   |   |   |
| Real time clock                     | Yes, rechargeable battery buffered (maintenance-free)                                            |   |   |   |   |   |   |   |
| microSD-Slot                        | 0                                                                                                | 0 | 1 | 1 | 1 | 1 | 1 | 1 |
|                                     |                                                                                                  |   |   |   |   |   |   |   |

| B-Fortis CC-Prime    | Variations                                                                                    |     |     |     |               |     |     |               |
|----------------------|-----------------------------------------------------------------------------------------------|-----|-----|-----|---------------|-----|-----|---------------|
|                      | S01                                                                                           | S02 | S03 | S04 | S05           | S06 | S07 | S08           |
|                      |                                                                                               |     |     |     | * <b>S</b> 05 |     |     | * <b>S</b> 08 |
|                      |                                                                                               |     |     |     | DUO           |     |     | DUO           |
| I/O                  |                                                                                               |     |     |     |               |     |     |               |
| Digital inputs       | 8                                                                                             | 12  | 16  | 16  | 16            | 16  | 16  | 16            |
| Digital outputs      | 8                                                                                             | 12  | 16  | 16  | 16            | 16  | 16  | 16            |
| Analog inputs        | 4                                                                                             | 4   | 4   | 8   | 12            | 0   | 4   | 12            |
| Analog outputs       | 2                                                                                             | 2   | 2   | 4   | 6             | 0   | 2   | 6             |
|                      |                                                                                               |     |     |     |               |     |     |               |
| Rechargeable battery |                                                                                               |     |     |     |               |     |     |               |
| Туре                 | Panasonic VL2020 or similar                                                                   |     |     |     |               |     |     |               |
| Lifetime             | 10 years (depending on operating temperature)                                                 |     |     |     |               |     |     |               |
| Storage              | At least three month without voltage (RTC data may be lost in case of longer storage periods) |     |     |     |               |     |     |               |

# 10.2. Identification plate

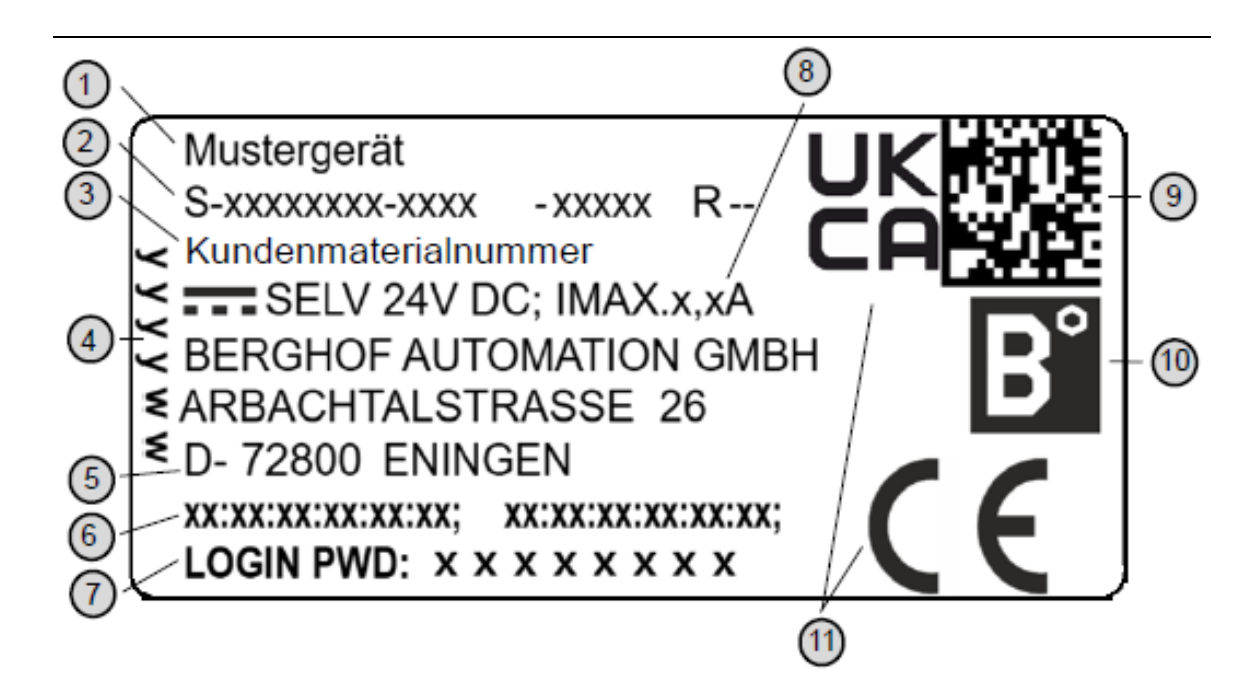

Fig. 31: identification plate

| ltem | Description                                              | ltem | Description                        |
|------|----------------------------------------------------------|------|------------------------------------|
| 1    | Product description                                      | 7    | Default password                   |
| 2    | Order number / serial number /<br>Version identification | 8    | Supply voltage and maximum current |
| 3    | Customer material number                                 | 9    | QR code (identification no.)       |
| 4    | Production date (year/week)                              | 10   | Manufacturer's logo                |
| 5    | Manufacturer (manufacturer's<br>Address)                 | 11   | Conformity marking                 |
| 6    | MAC addresses of unit                                    |      |                                    |

| Bezeichnung                  | Bestellnummer   | Merkmale                                                                                                    |
|------------------------------|-----------------|----------------------------------------------------------------------------------------------------|
| B-Fortis CC-Prime S01        | S-01020103-0100 | 8DI, 8DO, 256 Flash, 256 RAM, 4AI(I/U/PT);<br>2AO(U)                                                                         |
| B-Fortis CC-Prime S02        | S-01020103-0200 | 12DI, 12DO, 256MB Flash, 256MB RAM,<br>4AI(I/U/PT); 2AO(U), 1x CAN                                                           |
| B-Fortis CC-Prime S03        | S-01020103-0300 | 16DI, 16DO, 256MB Flash, 256MB RAM,<br>4AI(I/U/PT); 2AO(U), 1x CAN, SD-Slot                                                  |
| B-Fortis CC-Prime S04        | S-01020103-0400 | 16DI, 16DO, 256MB Flash, 256MB RAM,<br>8AI(I/U/PT); 4AO(U), 1x CAN, SD-Slot,<br>1x RS232/485 Combi                           |
| B-Fortis CC-Prime S05        | S-01020103-0500 | 16DI, 16DO, 256MB Flash, 256MB RAM,<br>12AI(I/U/PT); 6AO(U), 1x CAN, SD-Slot,<br>1x RS232/485 Combi, 1x RS485                |
| B-Fortis CC-Prime S05<br>DUO | S-01020103-2500 | 16DI, 16DO, 256MB Flash, 512MB RAM,<br>12AI(I/U/PT); 6AO(U), 1x CAN, SD-Slot,<br>1x RS232/485 Combi, 1x RS485                |
| B-Fortis CC-Prime S06        | S-01020103-0600 | 16DI, 16DO, 256MB Flash, 256MB RAM, 1x<br>CAN, SD-Slot, 1x RS232/485 Combi, 1x<br>RS485                                      |
| B-Fortis CC-Prime S07        | S-01020103-0700 | 16DI, 16DO, 256MB Flash, 256MB RAM,<br>4AI(I/U/PT); 2AO(U), 1x CAN, SD-Slot,<br>1x RS232/485 Kombi, 1x RS485                 |
| B-Fortis CC-Prime S08        | S-01020103-0800 | 16DI, 16DO, 1GB Flash, 1GB RAM,<br>12AI(I/U/PT); 6AO(U), 1x CAN, SD-Slot,<br>1x RS232/485 Kombi (5 V auf Pin 7), 1x<br>RS485 |
| B-Fortis CC-Prime S08<br>DUO | S-01020103-2800 | 16DI, 16DO, 1GB Flash, 1GB RAM,<br>12AI(I/U/PT); 6AO(U), 1x CAN, SD-Slot,<br>1x RS232/485 Kombi (5 V auf Pin 7), 1x<br>RS485 |

## 10.3. Device variants and identification

# 10.4. Options and extensions

The options are ordered via the composition "Order number Option1 Option2 ...".

#### z.B.: S-01010104-0204 S001 S002 H001

Beside the order number, additional extensions in the form of hardware, software and customerspecific options are identified as follows:

| Option code | Option type                                |
|-------------|--------------------------------------------|
| S000-S999   | Software options                           |
|             | e.g.: Fieldbuses                           |
| H000-H999   | Hardware options                           |
|             | e.g. Connector set, certifications         |
| C000-C999   | Customized options                         |
|             | e.g. customized Firmware, customized front |

Please refer to the product catalogue or homepage for further information on the options available for this device..

The additional features included or installed in the respective device are listed in the option label. This label can be found on the device and/or on the packaging.

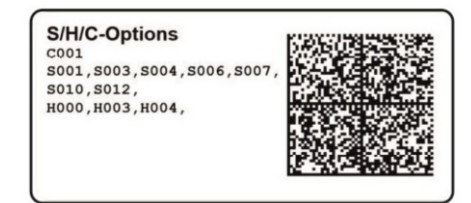

Fig. 32: Option label

#### Extensions for tooling and debugging

| $\rightarrow$ | USB-to-Ethernet-Adapter         | Order-no: S-02040101-0000 |
|---------------|---------------------------------|---------------------------|
| $\rightarrow$ | USB-to-Wlan-Adapter EasyConnect | Order-no: S-02040102-0000 |

# 11. Certificates

# 11.1. Standards

#### Applicable directives

- → EMC Directive 2014/30/EU
- → RoHS Directive 2011/65/EU

#### Applicable standards

- → Standard EN 63000:2019-05
- → PLC standard EN 61131-2:2008-4
- → Emission standard EN 61000-6-3:2012-11
- → Safety provisions DIN EN 61010-2-201

# 11.2. Declaration of Conformity/Technical data

The declarations of conformity, technical data and further information can be found on our website at:

https://www.berghof-automation.com/

Select the appropriate area (automation technology) and fill out the form. Information on data protection can also be found on the page.

The technical data for CC-Prime can be found under the compact controllers category.

If a document is missing, it can be requested via our contact form at <a href="https://www.berghof-automation.com/kontakt">https://www.berghof-automation.com/kontakt</a>

# 12. Customer services / addresses

Repairs and corrective maintenance may only be carried out by the manufacturer or its authorised customer service centres.

## 12.1. Customer services

Berghof Automation GmbH Arbachtalstrasse 26 72800 Eningen Germany T +49.7121.894-183 F +49.7121.894-100 email: support-controls@berghof.com https://www.berghof-automation.com

# 12.2. Repair service

Please send the goods to the Berghof repair service for repairs, stating the RMA number and a detailed description of the fault.

Berghof Automation GmbH BU Automatisierungstechnik Reparaturservice Arbachtalstrasse 26 72800 Eningen

You can request the RMA number at: www.berghof-reparaturservice.com
## 12.3. Addresses

CAN in Automation; international manufacturer and user organisation for CAN users in automation: CAN in Automation e.V. (CiA) Am Weichselgarten 26 91058 Erlangen Germany headquarters@can-cia.de www.can-cia.de

EtherCAT Technology Group ETG Headquarters Ostendstrasse 196 90482 Nürnberg info@ethercat.org www.ethercat.org

Beuth Verlag GmbH, 10772 Berlin or VDE-Verlag GmbH, 10625 Berlin or Internet research: www.iec.ch

## 13. Appendix

## 13.1. Notes on copyright and licence of the software

The firmware of the devices contains free software. Parts of this software are under the following and other OpenSource licenses:

- → GNU General Public License (GPL)
- → GNU Lesser General Public License (LGPL)
- → Mozilla Public License (MPL)
- → FreeType License (FTL)

The source code of the free software can be requested from Berghof customer service at cost price within three years of delivery of the device.

## 13.2. Table of figures

| Fig. 1: Overview B-Fortis CC-Prime                                                       | 17    |
|------------------------------------------------------------------------------------------|-------|
| Fig. 2: mounting the device                                                              | 21    |
| Fig. 3: power supply plug X1                                                             | 23    |
| Fig. 4: block diagram                                                                    | 25    |
| Fig. 5: digital outputs plug X2 (Weidmüller SC-SMT 3.81/16/180 LF 3.2)                   | 26    |
| Fig. 6: Principle circuit diagram output, positive switching                             | 28    |
| Fig. 7: digital inputs plug X3 (Weidmüller SC-SMT 3.81/16/180 LF 3.2)                    | 29    |
| Fig. 8: Principle circuit diagram input, positive switching                              | 30    |
| Fig. 9: Operating ranges of the digital inputs (type 1/3)                                | 31    |
| Fig. 10: counter up/down or pulse/direction                                              | 32    |
| Fig. 11: counter with capture input                                                      | 33    |
| Fig. 12: analogue inputs a.outputs plugs X4, X5 a.X6 (Weidmüller SC-SMT 3.81/14/180 LF 3 | .2)34 |
| Fig. 13: example connection: voltage input                                               | 42    |
| Fig. 14: example connection: power input                                                 | 43    |
| Fig. 15: example connection: temperature measurement                                     | 44    |
| Fig. 16: example connection: voltage output                                              | 45    |
| Fig. 17: CAN interface                                                                   | 46    |
| Fig. 18: RS 485 / RS 232 interface                                                       | 47    |
| Fig. 19: RS 485 switchable terminating resistor                                          | 47    |
| Fig. 20: RS 485 interface                                                                | 49    |
| Fig. 21: RS 485 switchable terminating resistor                                          | 49    |
| Fig. 22: Ethernet interface                                                              | 51    |
| Fig. 23: EtherCAT interface                                                              | 52    |
| Fig. 24: USB interface                                                                   | 53    |
| Fig. 25: Login window                                                                    | 55    |
| Fig. 26: List of web interface settings                                                  | 56    |
| Fig. 27: "Network Configuration" page                                                    | 56    |
| Fig. 28: location of the LEDs                                                            | 57    |
| Fig. 29: function key (S1)                                                               | 59    |
| Fig. 30: dismounting the device                                                          | 63    |
| Fig. 31: identification plate                                                            | 68    |
| Fig. 32: Option label                                                                    | 70    |